# CADERNO DE ORIENTAÇÕES

Int

Programa Capixaba de Fomento à Implementação das Escolas Municipais de Ensino Fundamental em Tempo Integral – PROETI

GOVERNO DO ESTADO DO ESPÍRITO SANTO Secretaria da Educação

M

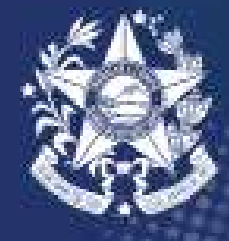

## PREZADOS (AS),

Com o intuito de orientar os municípios interessados em aderirem ao Programa Capixaba de Fomento à Implementação das Escolas Municipais de Ensino Fundamental em Tempo Integral – PROETI, a Assessoria do Regime de Colaboração da Educação em Tempo Integral com os Municípios - ARCTI da Secretaria Estadual da Educação do Espírito Santo criou este Caderno de Orientações.

No Caderno constam as principais diretrizes relacionadas ao processo de inscrição até a formalização da adesão ao PROETI. Para realizar a adesão, o município deve apresentar o Termo de Compromisso e o Plano de Implementação. O Plano de Implementação constitui-se de: uma planilha com o plano de aplicação financeira e organização curricular; o projeto de Lei municipal (para municípios que estão realizando a primeira adesão); indicação da equipe de implementação municipal e da equipe escolar.

O Caderno também apresenta instruções acerca da Prestação de Contas e do envio dos documentos por meio da plataforma E-docs. A seguir, as orientações para preenchimento e envio dos documentos para adesão ao PROETI.

Boa leitura!

# SUMÁRIO

Documentos necessários para adesão

Plano de implementação

Envio dos documentos via E-docs

Prestação de contas

## 01. DOCUMENTOS NECESSÁRIOS PARA ADESÃO

1. Termo de compromisso específico, conforme anexo único do Decreto;

- 2. Plano de Implementação, contendo:
- 2.1. Projeto de Lei municipal;

**2.2.** Plano de aplicação (deve ser preenchido na planilha Excel do Plano de Implementação);

**2.3.** Organização curricular (deve ser preenchida na planilha Excel do Plano de Implementação);

2.4. Lista de escolas/Número de alunos (deve ser preenchida na planilha Excel do Plano de Implementação);

2.5. Proposta da gestão escolar; (Anexo II do Edital)

**2.6.** Indicação da equipe de implementação municipal (nomeação da equipe) e (Anexo IV do Edital).

3. Documentos pessoais do chefe do poder executivo municipal (RG, CPF, Comprovante de Residência atualizado e Termo de Posse)

4. Extrato bancário da conta corrente específica, aberta pelo município no Banco do Estado do Espírito Santo – BANESTES. 5. Cartão CNPJ da Prefeitura Municipal ou da Secretaria Municipal de Educação.

## **02. PLANO DE Implementação**

#### PREENCHIMENTO PLANILHA EXCEL

A Planilha Excel do Plano de Implementação estará disponível para download no sítio eletrônico <u>www.sedu.es.gov.br/proeti</u>

Ao baixar e abrir a planilha é necessário clicar em "Habilitar Edição" para preencher a planilha.

| MODO DE EXIBIÇÃO PROTEGIDO | PLANO DE IMPLEMENTA<br>Cuidado, pois arquivos provenientes da Internet | ÇÃO 2023- VERSÃO FINAL (2) [Mode de Exi<br>t podem conter vírus. A menos que você pr | bição Protegido) - Excel<br>ecise editá-los, é mais seguro permanecer no | Modo de Exibição Protegido. Habilitar Edição |
|----------------------------|------------------------------------------------------------------------|--------------------------------------------------------------------------------------|--------------------------------------------------------------------------|----------------------------------------------|
| PROETI - Cadastro          |                                                                        |                                                                                      | 0.                                                                       | ×                                            |
| CADASTRO                   | INSERIR ESCOLAS                                                        | ORGANIZAÇÃO<br>CURRICULAR                                                            | PLANO DE AÇÃO                                                            | PLANO DE APLICAÇÃO<br>FINANCEIRA             |
| <b>^</b>                   |                                                                        |                                                                                      |                                                                          |                                              |

Feito isso, é preciso clicar em "Habilitar Conteúdo" para habilitar as fórmulas da planilha.

| B brdry                 |                                                      |                               | PLANO DE IMPLEME               | NTAÇÃO 2023       | 3- VERSÃO FI                | NAL (2) - Excel                                 |                                               |                                | =    |         |      |
|-------------------------|------------------------------------------------------|-------------------------------|--------------------------------|-------------------|-----------------------------|-------------------------------------------------|-----------------------------------------------|--------------------------------|------|---------|------|
| Arquivo Página Inicial  | Inserir Layout da Página                             | Fórmulas Dados                | Revisão Exib                   | ir Deserv         | volvedar                    | 🖗 O que vocé deseja faze                        | 62<br>                                        | Giovanna Louza                 | . 20 | omparti | lbar |
| Colar of N              | َمْ `A   • ₽   • A   • • • • • • • • • • • • • • • • | = <sub>=</sub> .<br>≈ = = ± ± | ₽<br>[] - <sup>[</sup> ] • % ∞ | 18 68             | Formatação<br>Condicional - | Formatier como Estillos de<br>Tabela - Cétula - | Er braanie +<br>Zie Bechair +<br>E Formatar + | ∑ • Arr P<br>                  |      |         |      |
| Área de Transferência G | Fonte                                                | Alinhamento                   | Número                         |                   |                             | Estipo                                          | Célutas                                       | Edição                         |      |         | - 4  |
| 1 AVISO DE SEGURAN      | ÇA As macros foram desabilitada:                     | E Habilitar Conteúd           | 0                              |                   |                             |                                                 |                                               |                                |      |         | ×    |
| PROETI - Cada           | stro                                                 |                               |                                |                   |                             |                                                 | -4                                            |                                | ×    |         |      |
| CADASTR                 | RO INSER                                             | IR ESCOLAS                    | ORGAN                          | NIZAÇÃO<br>ICULAR | 0                           | PLANO DE A                                      | ÇÃO                                           | PLANO DE APLICAÇ<br>FINANCEIRA | io   |         |      |
|                         |                                                      |                               |                                |                   |                             |                                                 |                                               |                                |      |         |      |

#### Comece a preencher a planilha pelo "Cadastro".

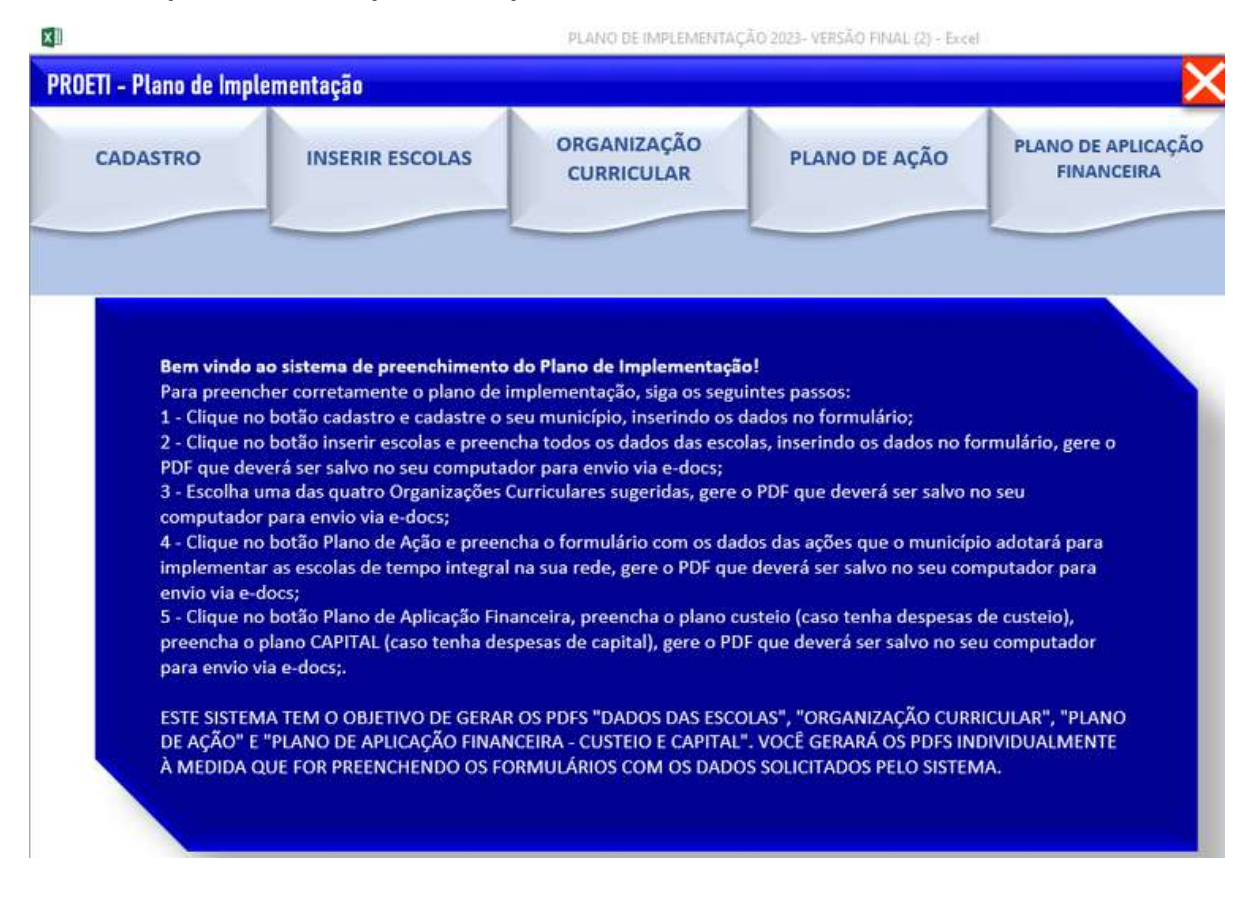

#### Selecione seu município.

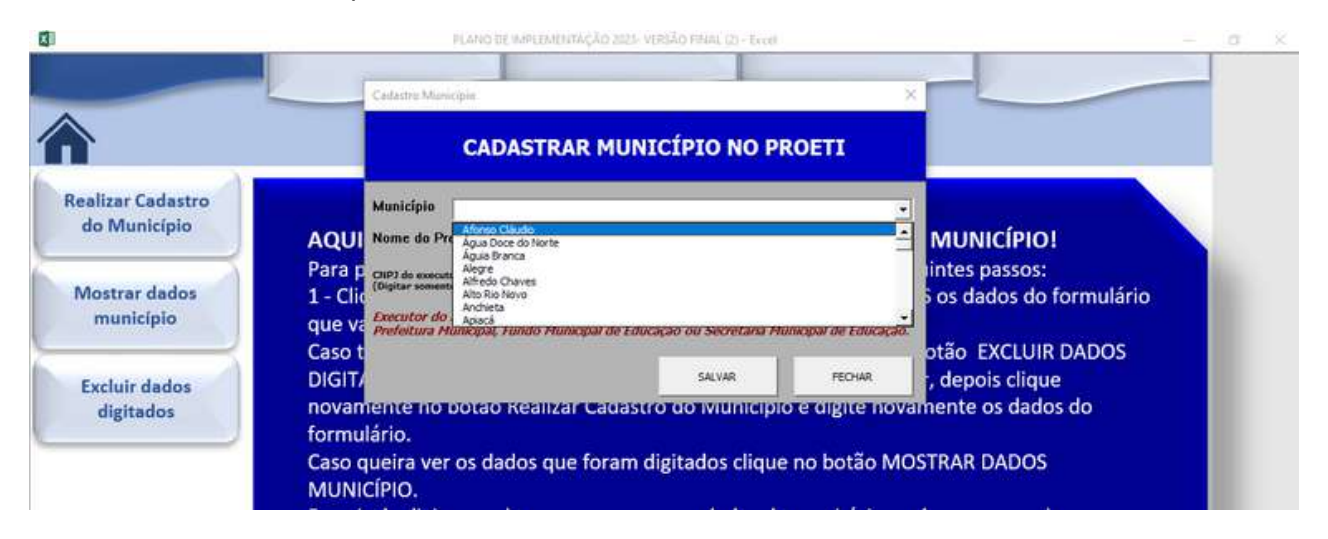

Preencha o nome do município e o CNPJ do executor do recurso (o executor do recurso pode ser a Prefeitura Municipal, a Secretaria Municipal de Educação e o Fundo Municipal de Educação).

|                                   | Cedastre Musicipie                                                                                                    |                                                                                                    | 2        |                                       |  |  |  |
|-----------------------------------|----------------------------------------------------------------------------------------------------|----------------------------------------------------------------------------------------------------|----------|---------------------------------------|--|--|--|
|                                   | CADASTRAR M                                                                                                    | IUNICÍPIO NO PI                                                                                                    | ROETI    |                                       |  |  |  |
| Realizar Cadastro<br>do Município | Município Afonso Cláudo AQUI Nome do Prefeito Gedson Pigueredo                                                                                                    |                                                                                                    | <u>.</u> |                                       |  |  |  |
| Mostrar dados<br>município        | Para p<br>CIIP) de executor de recurso<br>(Digitar somente minimes)<br>1 - Clic<br>Executor do recurso é o órgão que tem<br>Prefettura Manicipal, fundo Hanicipal d | (DP) de executer de recurse<br>(Digitar somente números) 907654321<br>Executor do recurso é o árgão que tem a atribuição financeira no município, Exemplos:<br>Dendelitor e diversitari é nucleo Mansima de Educación na Securitaria Mansima da Educación |          |                                       |  |  |  |
| Excluir dados                     | Caso t<br>DIGIT/                                                                                                    | SALVAR                                                                                                    | FECHAR   | otão EXCLUIR DADOS<br>, depois clique |  |  |  |

#### Para ver os dados cadastrados, clique em "Mostrar dados município".

| <b>1</b>                          | PLANO D                                                                                           | E IMPLEMENTAÇÃO 2023- VERSÃO FINAL (                                                                  | 2) - Excel                                                                             | 2                                |
|-----------------------------------|---------------------------------------------------------------------------------------------------|----------------------------------------------------------------------------------------------------|----------------------------------------------------------------------------------------|----------------------------------|
| PROETI - Cadastro                 |                                                                                                   |                                                                                                    |                                                                                        | X                                |
| CADASTRO                          | INSERIR ESCOLAS                                                                                   | ORGANIZAÇÃO<br>CURRICULAR                                                                             | PLANO DE AÇÃO                                                                          | PLANO DE APLICAÇÃO<br>FINANCEIRA |
| Â                                 |                                                                                                   |                                                                                                    |                                                                                        |                                  |
| Realizar Cadastro<br>do Município | AQUI É A PARTE OI                                                                                 | NDE VOCÊ PREENCHE                                                                                     | OS DADOS DO SEU MU                                                                     |                                  |
| Mostrar dados<br>município        | Para preencher corre<br>1 - Clique no botão Ro<br>que vai abrir, depois o<br>Coro topha que asort | tamente o cadastro do m<br>elizar Cadastro do Munic<br>clique em SALVAR ;<br>en algum dado que digito | nunicípio, siga os seguinte<br>ípio, preencha TODOS os (<br>pu orrado, cliquo po botão | s passos:<br>dados do formulário |
| Excluir dados<br>digitados        | DIGITADOS, escolha c<br>novamente no botão<br>formulário.                                         | a angun dado que digito<br>dado que pretende ace<br>Realizar Cadastro do Mu                           | rtar, clique em excluir, de<br>inicípio e digite novament                              | pois clique<br>e os dados do     |

| XB                            | PLANO DE IMPLEMENTAÇÃO 2023- VER                           | ISÃO FINAL (2) - Excel | - 0 |
|-------------------------------|------------------------------------------------------------|------------------------|-----|
| PROETI - Dados do Muni        | ípio                                                       |                        | X   |
| CADASTRO                      |                                                            |                        |     |
| Município<br>Prefeito<br>CNPJ | Afonso Cláudio<br>Gledson Figueiredo<br>00.000.987/6543-21 |                        |     |

Para alterar algum dado cadastrado, é preciso clicar em "Excluir dados digitados" e depois selecionar a informação que deve ser apagada. Para preencher novamente, clique em "Realizar cadastro do município" e insira os dados novamente.

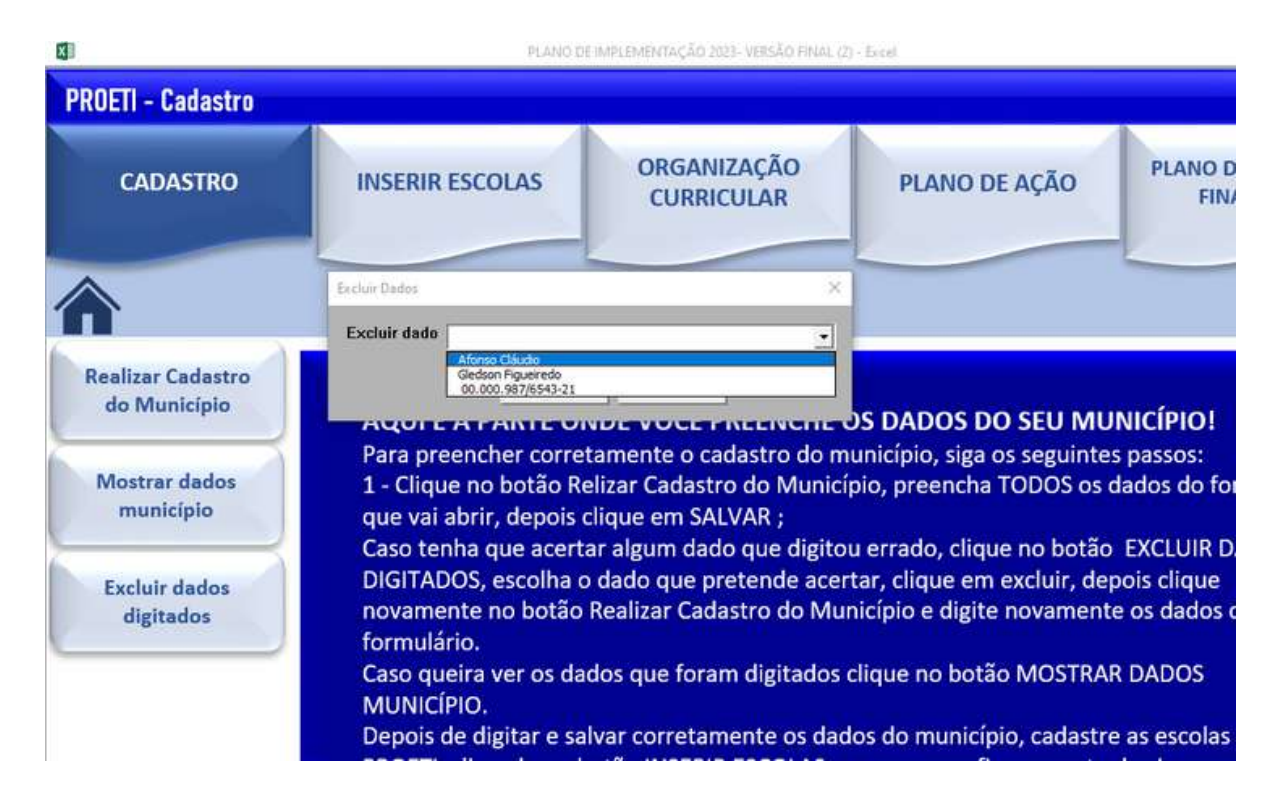

Após cadastrar o município, clique em "Inserir Escolas". Depois, clique em "Inserir dados da escola no PROETI".

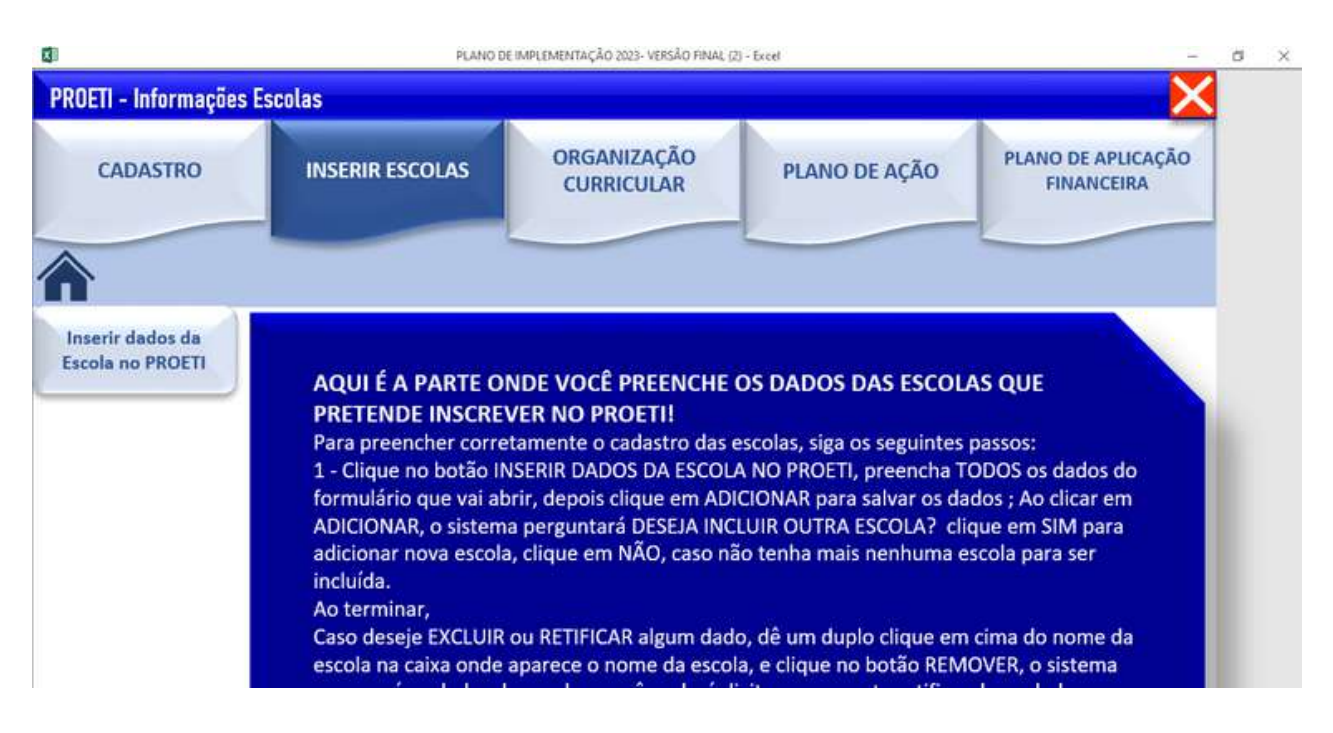

Essa é a parte da planilha em que os municípios inserem as escolas que desejam inscrever no PROETI.

Insira todas as informações sobre a escola no cadastro, caso a escola oferte anos iniciais e finais, será preciso fazer o cadastro duas vezes.

| 0                                                                         | Dadee Escela X                                                                                                    | - 0 ×                                                                                               |
|---------------------------------------------------------------------------|----------------------------------------------------------------------------------------------------|----------------------------------------------------------------------------------------------------|
| PROETI - Informações Escolas                                              | Cadastro de escolas no PROETI                                                                                                    | ×                                                                                                   |
| CADASTRO                                                                  | Nome da Escola         EMEP TEMPO DITEGRAL           Código INEP         123456         Clique no botão ao lado se<br>a escola não possuir INEP         Escola sem imp           Localização da escola         URBANA                                                                                                    | PLANO DE APLICAÇÃO<br>FINANCEIRA                                                                    |
|                                                                           | Carga Horária no Tempo Integral 35<br>Modalidade de Ensino Fundamental ANOS PUCIAIS                                                                                                    |                                                                                                    |
| Inserir dados da<br>Escola no PROETI<br>Pa<br>1<br>fo<br>All<br>aco<br>in | Quantidade vagas do PROETI nesta escola         Infraestrutura da escola         Quadra       SM •         Percentrar da escola         Quadra       SM •         Percentrar da escola         Quadra       SM •         Percentrar da escola         Nº de salas       S •         de aula       S •         Turmas tempo<br>integral 2023       S •         Biblioteca       SM •         Auditório       Não •         Ao doar em Adooner os dados já foan salvos na instema, após mente todas as escolas, clique no bollo abaso "Gener<br>arcovo con so dados da escolas pas envier" para pera o PD". Se deseja enclur aguan dado<br>digados, díajo dua vezes bono o none da da cola na costa desen e a mosendos na costa desen envier".         Ao doar em Adooner os dados já foan salvos na instema, após mente todas as escolas, clique no bollo abaso "Gener<br>arcovo con so dados da escolas pas envier" para pera o PD". Se desenar envier".         Montar envier.       Se desen o todos da escolas na costa dados as escolas da costa abaso a costa abaso a escolas dados da escolas na costa dados datos na bono terrover.         Beocritante parto ALCENTAR COS DADOS DIGITADOS OUCE HECICISA ESPONENT A ESCOLA E DIGITAR TUDO NOVAMENTES<br>Desocritante: So dage o orde Escolas datos datos datos datos datos datos datos datos datos datos datos datos datos datos datos datos datos datos datos datos datos datos datos datos datos datos datos datos datos datos datos datos datos datos datos datos datos datos datos datos datos datos datos datos datos datos datos | AS QUE<br>passos:<br>ODOS os dados do<br>ados ; Ao clicar em<br>ique em SIM para<br>escola para ser |
| Ca<br>es<br>re                                                            | Adiconar Remover Sar Gerar arquivo com os dados das escolas para enviar<br>Dar um duplo clique para selecionar a escola que pretende exclue                                                                                                    | n cima do nome da<br>IOVER, o sistema<br>ndo os dados, ou<br>lio, siga as                           |

Após, preencher todos os dados, clique em "Adicionar". Automaticamente, a mensagem abaixo irá aparecer, para adcionar mais uma escola, selecione "sim".

|                                                                       | Cadast                                                                    | ro de escol                                                                                                    | as no PROETI                                                                                                    |                                                     |
|-----------------------------------------------------------------------|---------------------------------------------------------------------------|----------------------------------------------------------------------------------------------------|----------------------------------------------------------------------------------------------------|-----------------------------------------------------|
|                                                                       |                                                                           |                                                                                                    |                                                                                                    |                                                     |
| Nome da Escola                                                        | EMEF TEMPO INTEG                                                          | RAL                                                                                                    |                                                                                                    |                                                     |
| Código INEP                                                           | 7777777777                                                                | 1                                                                                                    | Clique no botão ao<br>a escola não possui                                                                                                    | lado se<br>r INEP Escola sem inep                   |
| Localização da e                                                      | scola URBANA                                                              |                                                                                                    |                                                                                                    |                                                     |
| Carga Horária no                                                      | Tempo Integral                                                            | 35                                                                                                    |                                                                                                    |                                                     |
| Modalidade de Er                                                      | nsino Fundamenta                                                          | ANOS FINA                                                                                                    | IS                                                                                                    |                                                     |
| Quantidade vaga:<br>nesta escola                                      | s do PROETI                                                               | 50                                                                                                    |                                                                                                    |                                                     |
| -                                                                     | 1                                                                         | nfraestrutura                                                                                                    | da escola                                                                                                    |                                                     |
| Quadra                                                                | SIM - Refeit                                                              | ório sim 🛨                                                                                                    | Lab. Informática                                                                                                    | NÃO 🗸                                               |
| Nº de salas<br>de sula<br>Microsoft Excel                             | 2 V Cozin                                                                 | ha SIM 💌                                                                                                    | Lab. Ciências                                                                                                    | NÃO 💌                                               |
| Ti                                                                    | ilio                                                                      | teca SIM 👻                                                                                                    | Auditório                                                                                                    | NÃO 👻                                               |
| Deseja incluir out                                                    | ra escola?<br>stiá                                                        | não 🔻                                                                                                    |                                                                                                    |                                                     |
| Ac Sim                                                                | Não os r                                                                  | o sistema, após in<br>para gerar o PDF.                                                                                                    | serir todas as escolas, clique r<br>Se desejar excluir alguma esco                                                                                                    | no botão abaixo "Gerar<br>ola ou acertar algum dado |
| digitado, dique duas ve<br>IMPORTANTE! PARA AC<br>IMPORTANTE! SÓ GERE | zes sobre o nome da esc<br>CERTAR OS DADOS DIGI<br>E O PDF DEPOIS DE INSE | ola na caixa abaix<br>TADOS VOCÊ PRE<br>RIR TODAS AS SU                                                                                                    | o e em seguida dique no botão<br>CISA REMOVER A ESCOLA E D<br>AS ESCOLAS NO SISTEMA.                                                                                                    | IGITAR TUDO NOVAMENTE!                              |
|                                                                       |                                                                           |                                                                                                    |                                                                                                    |                                                     |
|                                                                       | 10 C                                                                      | and the second second se | the second second s |                                                     |

Para excluir alguma escola ou alterar algum dado da escola, é preciso clicar no nome da escola (conforme imagem) e depois, clicar em "remover".

| lome da Escola                                                                 |                                                                                                |                                                               |                                                                                                    |                                                |
|--------------------------------------------------------------------------------|------------------------------------------------------------------------------------------------|---------------------------------------------------------------|----------------------------------------------------------------------------------------------------|------------------------------------------------|
| Código INEP                                                                    |                                                                                                |                                                               | Clique no botão ao lado se<br>a escola não possuir INEP                                                             | Escola sem inep                                |
| ocalização da es                                                               | cola                                                                                           |                                                               |                                                                                                    | -                                              |
| Carga Horária no T                                                             | empo Integral                                                                                  |                                                               |                                                                                                    |                                                |
| dodalidade de En                                                               | sino Fundamental                                                                               | [                                                             |                                                                                                    |                                                |
| Quantidade vagas<br>nesta escola                                               | do PROETI                                                                                      |                                                               |                                                                                                    |                                                |
|                                                                                | Inf                                                                                            | raestrutura d                                                 | a escola                                                                                                    |                                                |
| Quadra                                                                         | - Refeitó                                                                                      | rio 🗨                                                         | Lab. Informática                                                                                                    | •                                              |
| Nº de salas<br>le aula                                                         | - Cozinha                                                                                      | a 🔽                                                           | Lab. Ciências                                                                                                    | •                                              |
| furmas tempo<br>ntegral 2023                                                   | <b>_</b> Bibliote                                                                              | :ca 💽                                                         | Auditório                                                                                                    | •                                              |
| o dicar em Adicionar os<br>rquivo com os dados da<br>ligitado, dique duas vezi | Vestiári<br>dados já ficam salvos no<br>s escolas para enviar" par<br>es sobre o nome da escol | sistema, após inse<br>ra gerar o PDF. Se<br>a na caixa abaixo | erir todas as escolas, clique no botă<br>: desejar excluir alguma escola ou a<br>e em secuida clique no botão remo: | io abaixo "Gerar<br>icertar algum dado<br>ver. |
| MPORTANTE! PARA ACE<br>MPORTANTE! SÓ GERE I                                    | RTAR OS DADOS DIGITA<br>O PDF DEPOIS DE INSERI                                                 | DOS VOCÈ PRECI<br>R TODAS AS SUA                              | SA REMOVER A ESCOLA E DIGITAR<br>S ESCOLAS NO SISTEMA.                                                              | TUDO NOVAMENTE                                 |
| Adicionar                                                                      | Remover                                                                                        | Sair                                                          | Gerar arquivo com os dados da                                                                                       | is escolas para envia                          |
| Dar um duplo clique para                                                       | a selecionar a escola que                                                                      | pretende excluir                                              | 2                                                                                                    |                                                |
|                                                                                |                                                                                                | INEP                                                          | Nome da Escola<br>7. EMEE TEMPO INTEGRAL                                                                            | -                                              |

Após cadastrar todas as escolas, clique em "Gerar arquivo com os dados das escolas para enviar".

O arquivo abaixo será gerado. Esse arquivo em pdf deve ser salvo e enviado via E-docs para a adesão.

|                |      |                        | METAS MATRÍCULA                   | S ESCOLAS - DAD                            | OS DAS ESCOLAS                              | y                         |
|----------------|------|------------------------|-----------------------------------|--------------------------------------------|---------------------------------------------|---------------------------|
|                |      | Metas Matricul         | n Escolari                        | ,                                          |                                             |                           |
| Municipio      | NEP  | Name da Escola         | Escalização de Unidade<br>Escolar | Carga Horaria semanal ne<br>Tempo Integral | Nedalidade de Emino<br>Fundamental Oferiada | Quantidade<br>Estudiantes |
| Afonso Cláudio | 1111 | EMEF TEMPO INTEGRAL    | URBANA                            | 35                                         | ANOS FINAIS                                 | 100                       |
| Afonso Cláudio | 2222 | EMEF Educação Integral | RURAL                             | 35                                         | ANOS INICIAIS                               | 50                        |
|                |      |                        |                                   |                                            |                                             |                           |
|                |      |                        |                                   |                                            |                                             |                           |
|                |      |                        |                                   |                                            |                                             |                           |
|                |      |                        |                                   |                                            |                                             |                           |
|                |      |                        |                                   |                                            |                                             |                           |
|                |      |                        |                                   |                                            |                                             |                           |
|                |      |                        |                                   |                                            |                                             |                           |

#### Após cadastrar as escolas, é necessário selecionar a organização curricular.

Clique em "Inserir organização curricular".

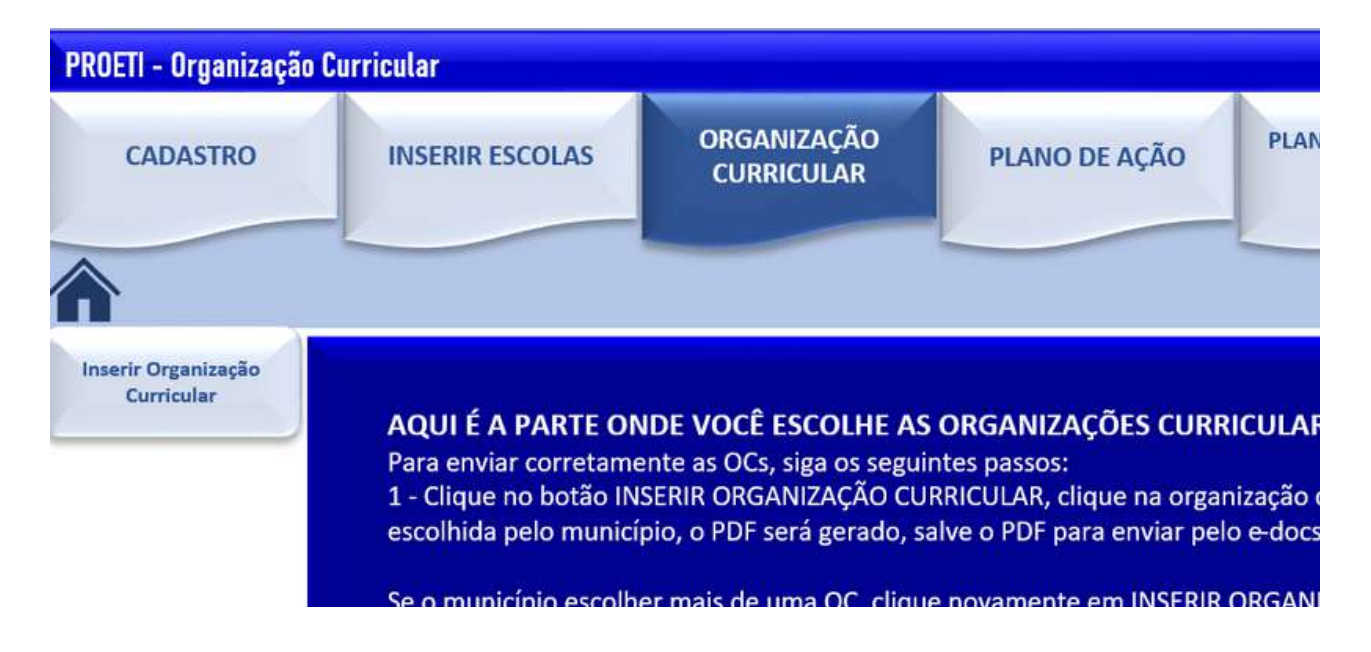

Selecione a Organização Curricular que deseja visualizar (é possível escolher entre a carga horária de 35 ou 40 horas e entre anos iniciais e finais).

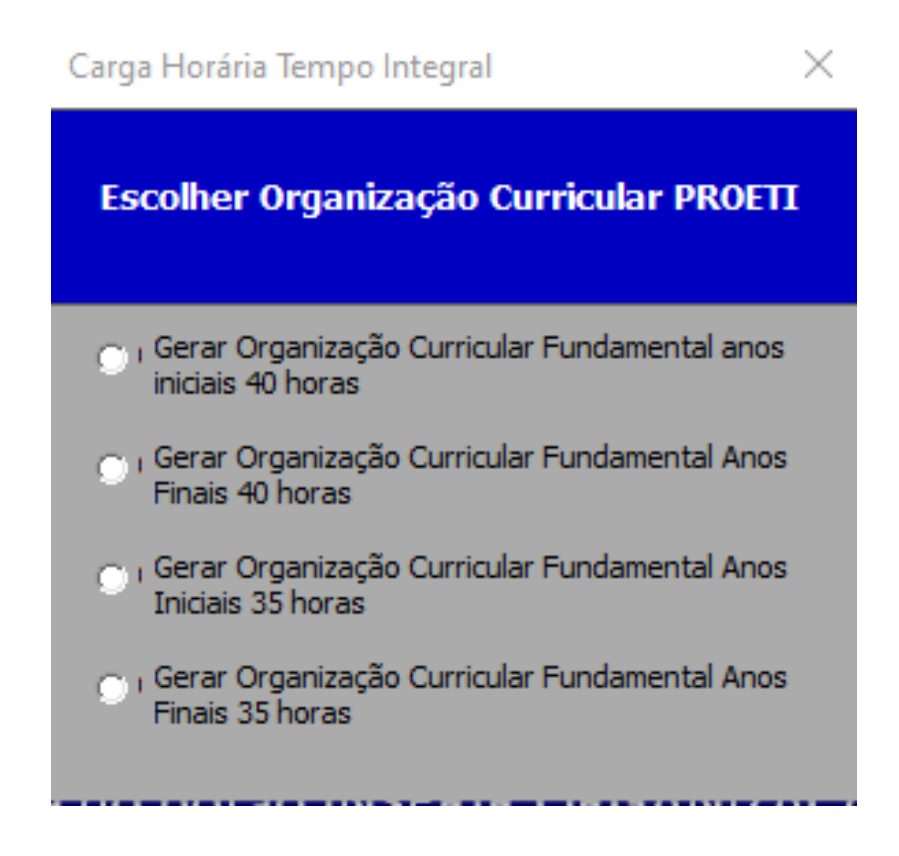

Depois, selecione a quantidade de dias letivos e os minutos por aula.

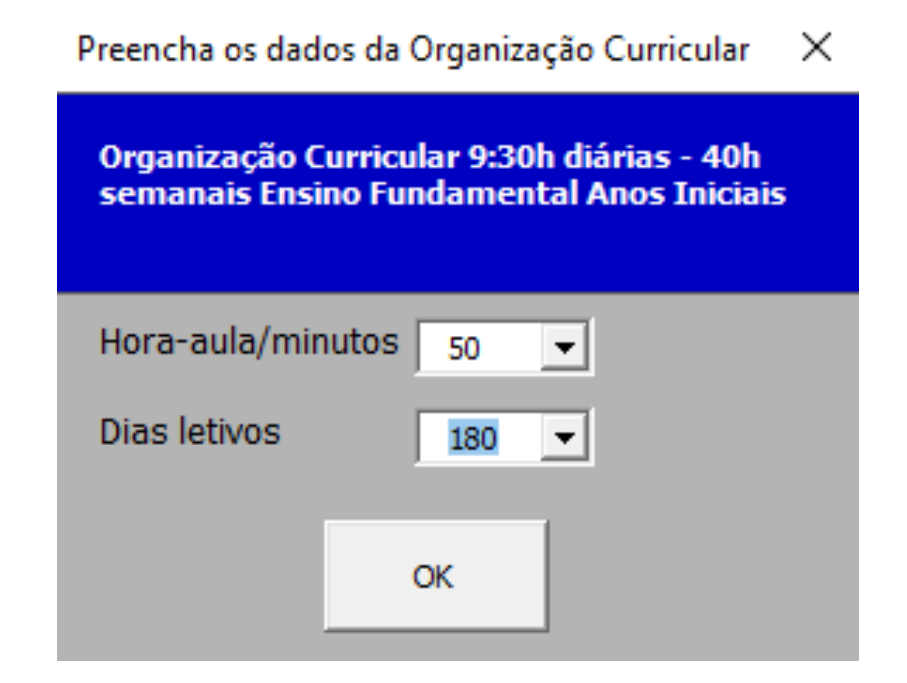

Selecione a Organização Curricular que deseja visualizar (é possível escolher entre a carga horária de 35 ou 40 horas e entre anos iniciais e finais). Após, esse processo, um arquivo em pdf com a organização curricular será gerado (conforme imagem).

|               | min                 | AULAS ANUAIS<br>TOTAIS              | Total de suña em tañoz as<br>sirtes  | 1560              | 400                | 600                | 2560  | 1400       | 1400      | 560         | 560      | 600      | 600              | 600   | 200              | 2000  | 0 5920        | 400                  | 400         | 80     | 400  | 600       | 400       | 400       | 2680    | 0000    |
|---------------|---------------------|-------------------------------------|--------------------------------------|-------------------|--------------------|--------------------|-------|------------|-----------|-------------|----------|----------|------------------|-------|------------------|-------|---------------|----------------------|-------------|--------|------|-----------|-----------|-----------|---------|---------|
|               | 50                  |                                     | Şe                                   | 280               | 80                 | 120                | 480   | 280        | 280       | 80          | 80       | 120      | 120              | 240   | 40               | 40    | 1120          | 80                   | 80          | 80     | 80   | 120       | 80        | 80        | 600     |         |
| DIÁRIAS       | hora-aula           | S                                   | 49                                   | 320               | 80                 | 120                | 520   | 280        | 280       | 120         | 120      | 120      | 120              | 240   | 40               | 40    | 1200          | 80                   | 80          | 0      | 80   | 120       | 80        | 80        | 520     | 1111    |
| h h           | aulas               | AULAS ANUA                          | 36                                   | 320               | 80                 | 120                | 520   | 280        | 280       | 120         | 120      | 120      | 120              | 240   | 40               | 40    | 1200          | 80                   | 80          | 0      | 80   | 120       | 80        | 80        | 520     |         |
| 06:90         | 1720                |                                     | 22                                   | 320               | 80                 | 120                | 520   | 280        | 280       | 120         | 120      | 120      | 120              | 240   | 40               | 40    | 1200          | 80                   | 80          | 0      | 80   | 120       | 80        | 80        | 520     | North A |
| O INTEGRAL    | h                   |                                     | 19                                   | 320               | 80                 | 120                | 520   | 280        | 280       | 120         | 120      | 120      | 120              | 240   | 40               | 40    | 1200          | 80                   | 80          | 0      | 80   | 120       | 80        | 80        | 520     | 002.0   |
| CIAIS EM TEMP | 1433:20             | TOTAL AULAS<br>SEMANAIS POR<br>ÁREA | Total de aulas em<br>todas as séries | 39                | 10                 | 15                 | 64    | 35         | 35        | 14          | 14       | 15       | 15               | 15    | 5                | 50    | 148           | 10                   | 10          | 2      | 10   | 15        | 10        | 10        | 20      | arn     |
| ANOS INI      | nual:               | RIE                                 | 59                                   | 7                 | 2                  | 3                  | 12    | 7          | 7         | 2           | 2        | 3        | 3                | 9     | 1                | 1     | 28            | 2                    | 2           | 2      | 2    | 3         | 2         | 2         | 15      | 1.1     |
| AMENTAL       | Horária a           | ÁREA E SÉ                           | 4º                                   | 8                 | 2                  | 3                  | 13    | 7          | 7         | 3           | 3        | 3        | 3                | 9     | 1                | 1     | 30            | 2                    | 2           | 0      | 2    | 3         | 2         | 2         | 13      |         |
| VO FUND/      | Carga               | VAIS POR                            | 30                                   | 8                 | 2                  | 3                  | 13    | 7          | 7         | 3           | 3        | 3        | 3                | 9     | 1                | 1     | 30            | 2                    | 2           | 0      | 2    | 3         | 2         | 2         | 13      |         |
| IEAR ENSI     |                     | AS SEMAR                            | 2º                                   | 80                | 2                  | 8                  | 13    | 7          | 7         | 8           | 3        | 3        | 8                | 9     | 1                | 1     | 30            | 2                    | 2           | 0      | 2    | 8         | 2         | 2         | 13      | C.V     |
| CURRICU       | dias                | AUL                                 | 1º                                   | 80                | 2                  | 3                  | 13    | 7          | 1         | Э           | в        | 3        | Э                | 9     | 1                | 1     | 30            | 2                    | 2           | 0      | 2    | З         | 2         | 2         | 13      | 1.0     |
| ORGANIZAÇÃO   | 180                 | Fundamental I                       | COMPONENTES<br>CURRICULARES          | Língua Portuguesa | Arte               | Educação Física    | Total | Matemática | Total     | Ciências    | Total    | História | Geografia        | Total | Ensino Religioso | Total | Subtotal BNCC | de Leitura e Escrita | opunu o opu | onismo | tiva | Drientado | ntegrador | nglesa*** | otal PD |         |
|               | Nº de dias letivos: | Novo Ensino                         | ÁREA DE CONHECIMENTO                 |                   | Cádime a l'immedia | congos e unguagens |       | Matamática | Matchiand | Ciências da | Natureza |          | Ciências Humanas |       | Encino Bolizioco |       | TODAS         | Aprofundamento       | Experimenta | Protag | Ele  | Estudo (  | Projeto I | Lingua Ir | Subto   |         |
|               |                     |                                     | 8A.I                                 | noia              | เมก                | o W                | nw    | 00         | IAN       |             | AN       | 35V      | 18               |       |                  |       |               |                      | e           | peo    | itis | vêr       | D         | atri      | 2d      |         |

É possível gerar diversas organizações curriculares, analisar os documentos e após esse processo, selecionar a organização que será utilizada no município. O arquivo com a organização curricular escolhida deve ser enviado via E-docs.

### Após a escolha da organização curricular, é necessário preencher o Plano de ação.

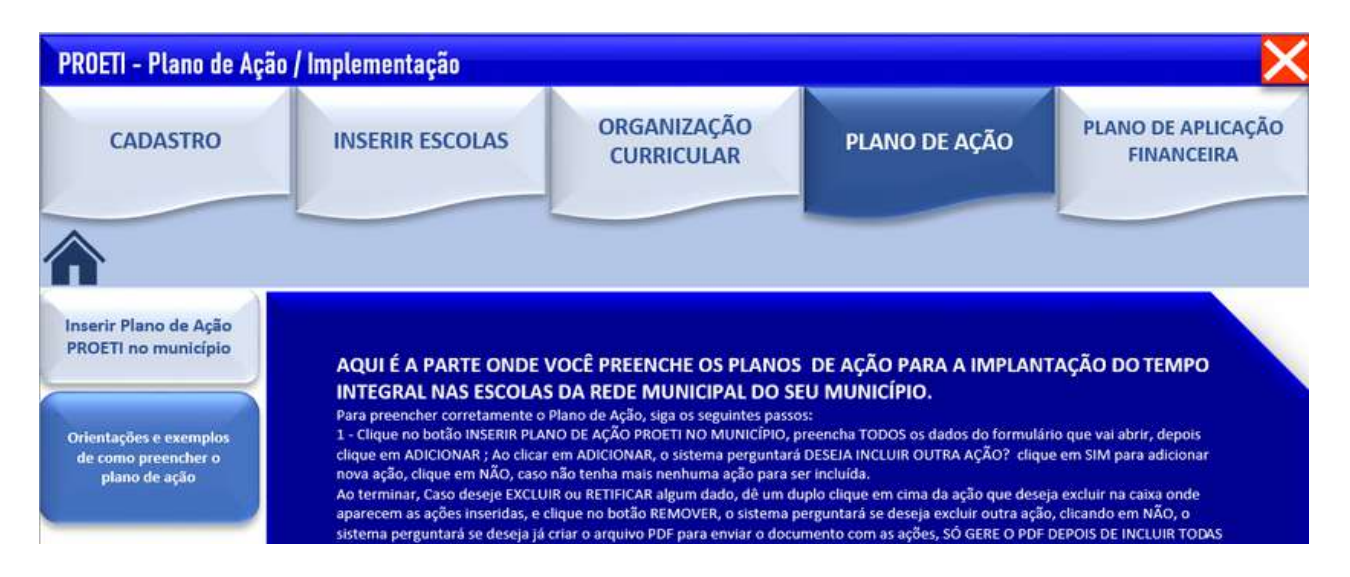

Clique em "Inserir plano de ação PROETI no município".

Feito isso, o formulário abaixo irá aparecer:

| INSERIR                                                                             | PLANO DE AÇÃO/ IMPLEMENTAÇÃO DO MUNICÍPIO PARA |                            |
|-------------------------------------------------------------------------------------|------------------------------------------------|----------------------------|
| TWD                                                                                 | LEMENTAÇÃO OU AMPLIAÇÃO DO TEMPO INTEGRAL      | Criar arquivo PDF do PLANO |
| Área da ação                                                                        |                                                | •                          |
| Descrição da ação                                                                   |                                                |                            |
| Previsão de<br>início (data)                                                        | Previsão de<br>Término (data)                  |                            |
| Responsável                                                                         |                                                |                            |
| Função                                                                              |                                                |                            |
| Adicionar Ação<br>— Para excluir ação, dê um d                                      | Remover Ação Salvar e Fechar                   |                            |
| Nº Área da ação                                                                     | Descrição                                      | Início previs              |
| 1<br>2<br>3<br>4<br>6<br>7<br>8<br>9<br>10<br>11<br>12<br>13<br>14<br>15<br>16<br>• |                                                |                            |

Nesse formulário, o município deve colocar todas as ações necessárias para que o PROETI seja implantado em seu município como: criação e aprovação de uma lei municipal regulamentando a educação em tempo integral; contratação de novos professores; remanejamento de professores; adequações nos espaços físicos escolares; realização de formações internas; conversas com a comunidade escolar, entre outras.

Na tabela abaixo, é possível ver alguns exemplos de ações:

 $\times$ 

Orientações sobre os grupos de ações:

| Tipo de ação                                        | Explicação sobre a ação                                                                                                    | Exemplos                                                                                                    |
|-----------------------------------------------------|----------------------------------------------------------------------------------------------------|----------------------------------------------------------------------------------------------------|
| Jurídicas                                           | São ações que envolvem<br>criação de Leis, decretos, editais<br>ou quaisquer instrumentos<br>jurídicos no município.                                                                                  | Criação de Lei Municipal do Tempo Integral;<br>Alteração de Lei Municipal de Tempo Integral;<br>Edital de concurso de remoção para professores;<br>Edital de seleção de servidores para atuarem nas<br>escolas de tempo integral;<br>Portaria de Organizações Curriculares, etc. |
| RH e GESTÃO<br>ESCOLAR                              | São ações que envolvem<br>seleção, recrutamento, escolha,<br>nomeação e todas as ações<br>necessárias envolvendo<br>Recursos Humanos e a Gestão<br>das Escolas.                                       | Seleção de servidores para Direção Escolar;<br>Processo seletivo para Professores;<br>Escolha de vagas do processo seletivo;<br>Processo de seleção para Coordenadores<br>Pedagógicos, etc.                                                                                      |
| nfraestrutura, Orçamento<br><mark>e Compra</mark> s | São todas as intervenções em<br>infraestrutura, compra de<br>equipamentos, mobiliários<br>necessárias para a<br>implementação de Educação<br>em Tempo Integral nas escolas<br>(caso haja necessidade) | Construção de sala administrativa na escola;<br>Ampliação de espaço físico;<br>Contratação de transporte escolar;<br>Compra de equipamentos para laboratório<br>de ciências<br>Compra de computadores para laboratório de<br>Informática, etc.                                   |

Para elaborar o plano de ação, é preciso preencher cada ação que será realizada para a implantação.

| Plano de ação / Impleme                                                 | entação PROETI                                                                                          | ×                          |
|-------------------------------------------------------------------------|----------------------------------------------------------------------------------------------------|----------------------------|
| INSERIR                                                                 | PLANO DE AÇÃO/ IMPLEMENTAÇÃO DO MUNICÍPIO PARA<br>I EMENTAÇÃO OU AMPLITAÇÃO, DO TEMPO INTEGRAL          |                            |
|                                                                         |                                                                                                    | Criar arquivo PDF do PLANO |
| Área da ação                                                            | RH E GESTÃO ESCOLAR                                                                                     | •                          |
| Descrição da ação                                                       | Seleção para diretor das escolas de tempo integral                                                      |                            |
| Previsão de<br>início (data)                                            | 15/03/2022 Previsão de<br>Término (data) 15/04/2022                                                     |                            |
| Responsável                                                             | Giovanna                                                                                                |                            |
| Função                                                                  | Especialista SEDU                                                                                       |                            |
| Adicionar Ação Para excluir ação, dê um o Nº Área da ação 1 2 3 4 6 7 8 | Remover Ação Salvar e Fechar<br>duplo dique em cima da ação e depois dique em Remover Ação<br>Descrição | Início previs              |

Selecione a área da ação, escreva o que é a ação na "descrição da ação", coloque uma previsão de início e fim para a ação acontecer. Escreva quem é o responsável e qual a sua função (o responsável pode ser uma pessoa ou um setor). Por fim, clique em "Adicionar ação".

Após adicionar todas as ações, clique em "Criar arquivo PDF do plano"

| Plano de ação / Implem       | entação PROETI                                      | ×                          |
|------------------------------|-----------------------------------------------------|----------------------------|
| INSERIR                      | PLANO DE AÇÃO/ IMPLEMENTAÇÃO DO MUNICÍPIO PARA      |                            |
| ШМР                          | LEMENTAÇÃO OU AMPLIAÇÃO DO TEMPO INTEGRAL           | Criar arquivo PDF do PLANO |
| Área da ação                 | INFRAESTRUTURA                                      | •                          |
| Descrição da ação            | Ampliação do espaço escolar                         |                            |
| Previsão de<br>início (data) | 01/06/2022 Previsão de<br>Término (data) 01/11/2022 |                            |

O arquivo em pdf gerado deve ser salvo e enviado via E-docs. Por fim, elabore o plano de aplicação financeira.

| ROETI - Plano de Apli                               | cação Financeira |                           |                      |                                                    |
|-----------------------------------------------------|------------------|---------------------------|----------------------|----------------------------------------------------|
| CADASTRO                                            | INSERIR ESCOLAS  | ORGANIZAÇÃO<br>CURRICULAR | PLANO DE AÇÃO        | PLANO DE APLICAÇÃO<br>FINANCEIRA                   |
| Inserir Plano de<br>Aplicação Financeira<br>CUSTEIO |                  |                           | Gerar despesas       | ocumento orientador de<br>s permitidas pelo PROETI |
| Inserir Plano de<br>Aplicação Financeira<br>CAPITAL |                  |                           | Orientaçi<br>Plano o | ões de como preencher o<br>le Aplicação Financeira |

Clique em "Plano de aplicação financeira", para mais instruções sobre o plano de aplicação, clique em "Orientações de como preencher o Plano de Aplicação Financeira" e, para ver exemplos de despesas que podem ser colocadas em cada categoria do plano de aplicação, clique em "Gerar documento orientador de despesas permitidas pelo PROETI". Sugerimos que esse documento seja utilizado como material de consulta no preenchimento do plano. Para iniciar o preenchimento, selecione "Inserir plano de aplicação financeira CUSTEIO".

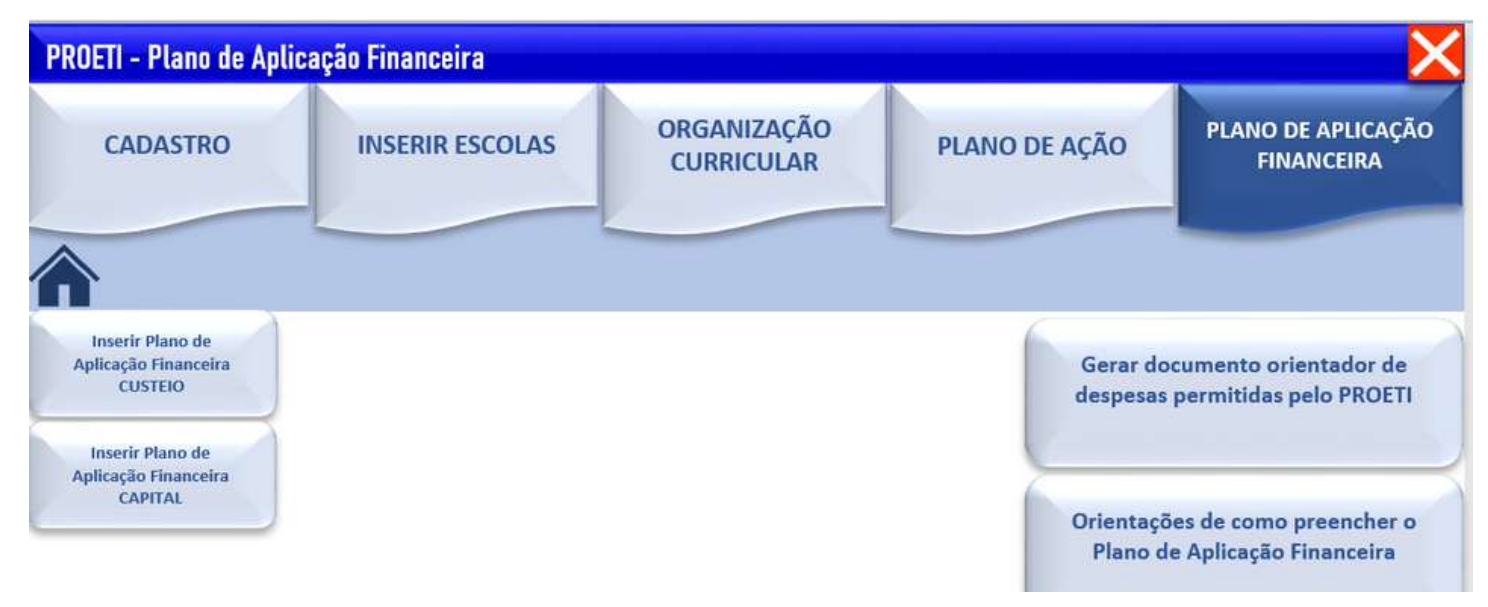

Feito isso, o formulário abaixo aparecerá. Automaticamente, será calculado a quantia que o município receberia de acordo com a previsão de matrículas inserida na planilha. Este valor aparecerá em vermelho no campo "valor ainda não planejado".

| Plano de Aplicação Financeira - Custeio                                                                                     |     |                                                                  |           |                  | ×                          |
|----------------------------------------------------------------------------------------------------|-----|------------------------------------------------------------------|-----------|------------------|----------------------------|
| Pla                                                                                                    | and | o de Aplicação Fin                                               | anceira · | - Custeio        | Criar arquivo PDF do PLANO |
| Total planejado por Objeto de despesa<br>TOTAL PARA REPASSE 2023<br>SURTOTAL REMUNERAÇÃO E APEREFICOAMENTO                  | RS  | Inserir Planejamento Financeiro<br>Remuneração e Aperfeiçoamento | Induir    | Salvar e Sair    |                            |
| SUBTOTAL AQUISIÇÕES CUSTEIO<br>SUBTOTAL BENS E SERVIÇOS NECESSÁRIOS<br>SUBTOTAL ATIVIDADES MEIO<br>SUBTOTAL ATIVIDADES MEIO | RIR | Aquisições custeio                                               | Induir    | Evrluir dados    |                            |
| SUBTOTAL MATERIALE TRANSPORTE                                                                                               | R.  | Bens e serviços necessários<br>Atividades-meio                   | Induir    |                  |                            |
|                                                                                                    |     | Material e transporte                                            | Induir    | Fechar Plano     |                            |
| <u> </u>                                                                                                    | •   | 1<br>2<br>3<br>4<br>5<br>6<br>7                                  |           | Grupo de despesa | Descriçar                  |
| Valor TOTAL planejado (CUSTEIO + CAPITAL)                                                                                   |     | 8<br>9<br>10<br>11<br>12<br>13<br>14                             |           |                  |                            |
| Valor planejado CUSTEIO até o momento                                                                                       | _   | 15<br>16<br>17                                                   |           |                  |                            |
| R\$ 0,00                                                                                                    |     | 18<br>19<br>20<br>21<br>22<br>23                                 |           |                  |                            |
| Valor ainda não planejado                                                                                                   |     | 24<br>25<br>26                                                   |           |                  |                            |
| R\$ 360.000,00                                                                                                    | _   | 27<br>28                                                         |           |                  |                            |

Escolha a categoria que deseja incluir uma despesa. A categorias de custeio são: remuneração e aperfeiçoamento, aquisições custeio, bens e serviços necessários, atividades-meio, material e transporte". Após escolher uma categoria, clique em "Incluir". Abaixo, mostraremos um exemplo de despesa em cada categoria.

| Remuneração e a                  | perfeiçoamento X                                                                                                    |   |
|----------------------------------|----------------------------------------------------------------------------------------------------|---|
| Rem                              | uneração e aperfeiçoamento - Custeio                                                                                                    |   |
| Inserir despesa<br>Inserir valor | Remuneração de profissionais da educação que atuam no programa<br>Formação continuada de profissionais da educação vinculados às es<br>Seleção de profissionais para atuarem nas escolas participantes |   |
| Descrição da<br>despesa          |                                                                                                    | 3 |
| Saldo não<br>planejado           | R\$ 360.000,00                                                                                                    |   |
| Adicionar                        | Cancelar                                                                                                    |   |

Ao selecionar "Remuneração e aperfeiçoamento", é possível escolher entre remuneração, formação ou seleção de profissionais.

| Remuneração e ape       | erfeiçoamento X                                               |
|-------------------------|---------------------------------------------------------------|
| Remu                    | neração e aperfeiçoamento - Custeio                           |
| •                       |                                                               |
| Inserir despesa         | Remuneração de profissionais da educação que atuam no progr 💌 |
| Inserir valor           | 70000                                                         |
| Descrição da<br>despesa | Salário                                                       |
| Saldo não<br>planejado  | R\$ 360.000,00                                                |
| Adicionar               | Cancelar                                                      |

Caderno de Orientações PROETI

Coloque o valor que será destinado a essa despesa e uma breve descrição (opcional). Depois, clique em adicionar.

Após esse processo, automaticamente, o valor ainda não planejado diminuirá e, em azul, aparecerá o valor já planejado.

| Plano de Aplicação Financeira - Custeio                             |          |                                                          |           |                  | ×                          |
|---------------------------------------------------------------------|----------|----------------------------------------------------------|-----------|------------------|----------------------------|
| Pl                                                                  | and      | o de Aplicação Fin                                       | anceira - | Custeio          |                            |
|                                                                     |          |                                                          |           |                  | Criar arquivo PDF do PLANO |
| Total planejado por Objeto de despesa                               |          | Inserir Planejamento Financeiro                          |           |                  |                            |
| TOTAL PARA REPASSE 2023<br>SUBTOTAL REMUNERAÇÃO E APERFEIÇOAMENTO   | R:       | Remuneração e Aperfeiçoamento                            | Incluir   | Salvar e Sair    |                            |
| SUBTOTAL AQUISIÇÕES CUSTEIO<br>SUBTOTAL BENS E SERVIÇOS NECESSÁRIOS | R1<br>R1 | Aquisições custeio                                       | Induir    |                  |                            |
| SUBTOTAL MATERIAL E TRANSPORTE                                      | R        | Bens e serviços necessários                              | Induir    | Excluir dados    |                            |
|                                                                     |          | Atividades-meio                                          | Induir    |                  |                            |
|                                                                     |          | Material e transporte                                    | Induir    | Fechar Plano     |                            |
|                                                                     |          | Nº Objeto do gasto                                       |           | Grupo de despesa | Descricã(                  |
| Valor TOTAL planejado (CUSTEIO + CAPITAL)                           | 2        | 4<br>5<br>6<br>7<br>8<br>9<br>10<br>11<br>12<br>13<br>14 |           |                  |                            |
| – Valor planejado CUSTEIO até o momento                             | -        | 15<br>16<br>17                                           |           |                  |                            |
| R\$ 70.000,00                                                       |          | 18<br>19<br>20<br>21<br>22<br>23                         |           |                  |                            |
| Valor ainda não planejado                                           | _        | 24<br>25<br>26                                           |           |                  |                            |
| R\$ 290.000,00                                                      |          | 27<br>28                                                 |           |                  |                            |

Ao clicar em "aquisições custeio", é possível escolher entre duas categorias: aquisição de produtos de manutenção e conservação ou contratação de serviços para manutenção e conservação.

No exemplo abaixo, selecionamos "contratação de serviços para manutenção e conservação" para a despesa de pintura da escola.

Aquisições Custeio

|                         | Aquisições - Custeio                                    |
|-------------------------|---------------------------------------------------------|
|                         |                                                         |
| Inserir despesa         | contratação de serviços para manutenção e conservação 💌 |
| Inserir valor           | 20000                                                   |
| Descrição da<br>despesa | Pintura escola                                          |
| Saldo não<br>planejado  | R\$ 290.000,00                                          |
| Adicionar               | Cancelar                                                |

Selecionando a categoria "bens e serviços necessários", é possível escolher entre "aluguel de espaço físico" e "aluguel de equipamentos".

| Bens e serviços necessários - Custeio |                                                  |  |  |  |  |
|---------------------------------------|--------------------------------------------------|--|--|--|--|
|                                       |                                                  |  |  |  |  |
| Inserir despesa                       | aluguel de equipamentos                          |  |  |  |  |
| Inserir valor                         | 1000                                             |  |  |  |  |
| Descrição da<br>despesa               | aluguel equipamento de som para evento na escola |  |  |  |  |
| Saldo não<br>planejado                | R\$ 270.000,00                                   |  |  |  |  |
| Adicionar                             | Cancelar                                         |  |  |  |  |

 $\times$ 

Selecionando a categoria "atividades meio", é possível escolher entre: serviços públicos, aquisição de material de consumo para atividades de apoio ao ensino, aquisição de materiais de consumo e utensílios para a alimentação escolar e contratação de serviços regulares.

No exemplo abaixo, selecionamos a despesa "aquisição de material de consumo para atividades de apoio ao ensino" para compra de produtos de limpeza.

| Atividades meio                  | ×                                                                        |
|----------------------------------|--------------------------------------------------------------------------|
|                                  | Atividades meio - Custeio                                                |
| Inserir despesa<br>Inserir valor | aquisição de material de consumo para atividades de apoio ao e 💌<br>2000 |
| Descrição da<br>despesa          | Produtos de limpeza                                                      |
| Saldo não<br>planejado           | R\$ 265.000,00                                                           |
| Adicionar                        | Cancelar                                                                 |

Selecionando a categoria "material e transporte", é possível escolher entre: compra de materiais didáticos, Aquisição de materiais escolares, Aquisição de materiais de laboratório, Compra de materiais esportivos e transporte alunos. No exemplo abaixo, selecionamos a despesa "compra de materiais didáticos" para compra de livros didáticos.

Ao finalizar o preenchimento das despesas de custeio, o município pode preencher as despesas de capital. É importante ressaltar que o município não precisa ter despesas em todas as categorias, mas para finalizar o plano, é necessário que ele faça o planejamento de uso de todo o recurso disponibilizado Para iniciar o preenchimento dos itens de capital, selecione "Inserir plano de aplicação financeira CAPITAL".

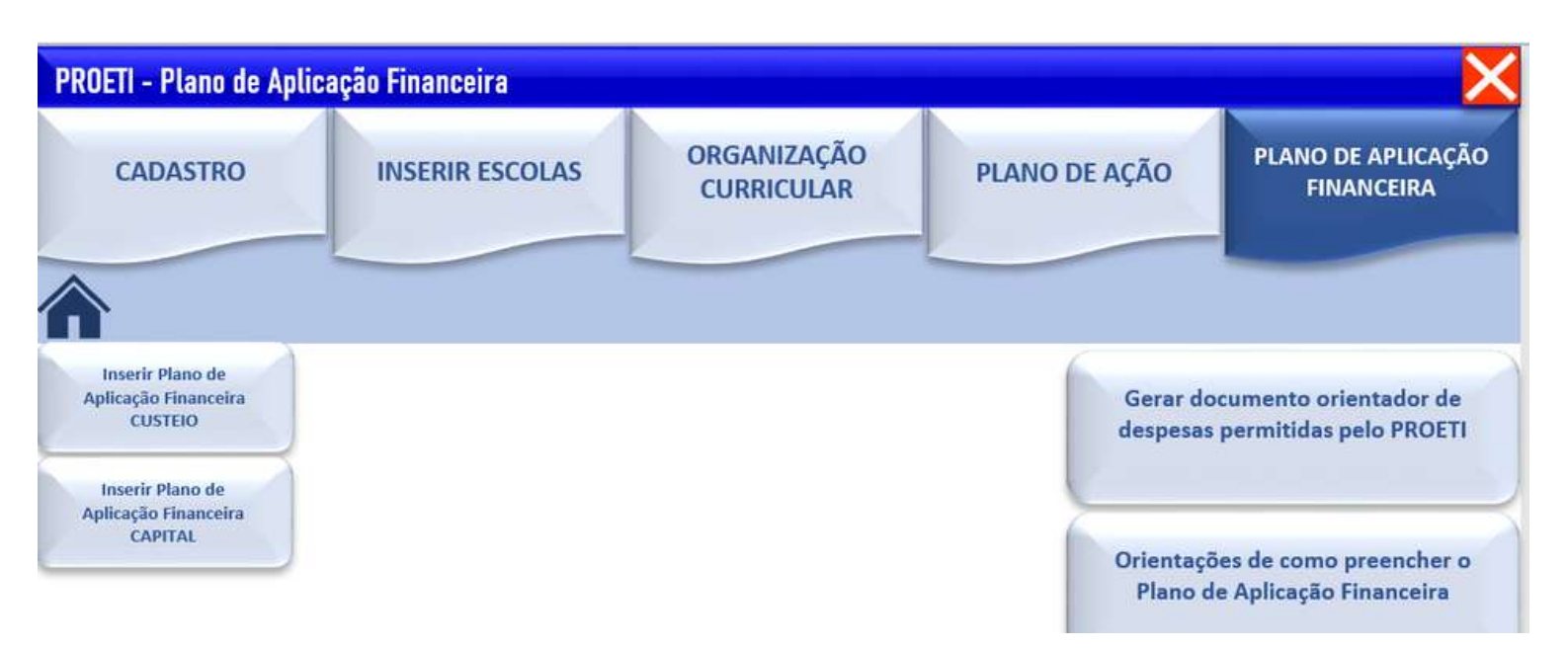

Há quatro possibilidades de categorias de despesas de capital: compra de mobiliário, aquisição de equipamentos , acervo para biblioteca e construção de instalações necessárias ao ensino".

| Plano de Aplicação Financeira - Capital                                                                                                    |                                                                                                    |                                                                                                    | ×                          |
|----------------------------------------------------------------------------------------------------|----------------------------------------------------------------------------------------------------|----------------------------------------------------------------------------------------------------|----------------------------|
| Plan                                                                                                    | o de Aplicação Fina                                                                                                    | nceira - Capital                                                                                                    |                            |
|                                                                                                    |                                                                                                    |                                                                                                    | Criar arquivo PDF do PLANO |
| Total planejado por Objeto de despesa<br>TOTAL PARA REPASSE 2023 RS<br>SUBTOTAL COMPRA DE MOBILIÁRIO RS<br>SUBTOTAL AQUISIÇÃO DE EQUIPAMENTOS RS<br>SUBTOTAL ACERVO PARA BIBLIOTECA RS<br>SOBTOTAL CONSTRUÇÃO DE INSTALAÇÕES NECESS/ RS | Inserir Planejamento Financeiro          360         0,0         Inserir despesa de capital         0,0         0,0         Descrição da despesa (Opcional) -         0,0         Inite de 86 caracteres         Inserir valor da despesa         Adicionar despesa         1         2         3 | compra de mobiliário         compra de mobiliário         aquisição de equipamentos         acervo para biblioteca         construcció de instalações necessárias ao en         a       Excluir despesa         Grupo de despesa | sino<br>no<br>Descri       |
| Valor TOTAL planejado (CAPITAL + CUSTEIO)                                                                                                    | 4<br>5<br>6<br>7<br>8<br>9<br>10<br>11<br>12<br>13<br>14                                                                                                    |                                                                                                    |                            |
| Valor planejado CAPITAL até o momento                                                                                                    | 15<br>16<br>17<br>18<br>19<br>20                                                                                                    |                                                                                                    |                            |
| - Valor ainda não planejado em relação ao valor total                                                                                                    | 21                                                                                                    |                                                                                                    |                            |

Após finalizar todo o planejamento das despesas e o valor não planejado ficar igual a zero (conforme imagem), será possível finalizar o plano de aplicação. Clique em "Criar arquivo em pdf".

Atenção: É preciso criar um arquivo em pdf para o plano de aplicação de capital e outro pdf para o plano de aplicação de custeio.

| Plano de Aplicação Financeira - Custelo                           |     |                                                                     |         |                  |                          | ×     |
|-------------------------------------------------------------------|-----|---------------------------------------------------------------------|---------|------------------|--------------------------|-------|
| Pla                                                               | and | de Aplicação Fin                                                    | anceira | - Custeio        |                          |       |
|                                                                   |     |                                                                     |         |                  | Criar arquivo PDF do PLA | NO    |
| Total planejado por Objeto de despesa                             |     | Inserir Planejamento Financeiro                                     |         | 1                |                          |       |
| TOTAL PARA REPASSE 2023<br>SUBTOTAL REMUNERAÇÃO E APERFEIÇOAMENTO | RS  | Remuneração e Aperfeiçoamento                                       | Induir  | Salvar e Sair    |                          |       |
| SUBTOTAL BENS E SERVIÇOS NECESSÁRIOS                              | RS  | Aquisições custeio                                                  | Induir  |                  |                          |       |
| SUBTOTAL ATIVIDADES MELO<br>SUBTOTAL MATERIAL E TRANSPORTE        | RI  | Bens e serviços necessários                                         | Incluir | Excluir dados    |                          |       |
|                                                                   |     | Atividades-meio                                                     | Induir  |                  |                          |       |
|                                                                   |     | Material e transporte                                               | Induir  | Fechar Plano     |                          |       |
|                                                                   |     | Nº Objeto do gasto                                                  |         | Grupo de despesa | Descrip                  | cãt 🔺 |
| Valor TOTAL planejado (CUSTEIO + CAPITAL) R\$ 360.000,00          | •   | 3<br>4<br>5<br>6<br>7<br>8<br>9<br>10<br>11<br>12<br>13<br>14<br>15 |         |                  |                          |       |
| Valor planejado CUSTEIO até o momento                             |     | 16<br>17                                                            |         |                  |                          |       |
| R\$ 160.000,00                                                    |     | 10<br>19<br>20<br>21<br>22<br>23                                    |         |                  |                          |       |
| Valor ainda não planejado                                         |     | 25<br>26                                                            |         |                  |                          |       |
| R\$ 0,00                                                          |     | 27<br>28                                                            |         |                  |                          |       |

Os documentos abaixo serão gerados:

#### Plano de Aplicação Financeira Custeio - PROETI 2023

| IDE                                                                        | NTIFICAÇÃO                                 |  |
|----------------------------------------------------------------------------|--------------------------------------------|--|
| 23/6547-89                                                                 | Vigência do plano: 01/01/2023 a 31/12/2023 |  |
| DESPESAS PREVISTAS                                                         |                                            |  |
| : despesa                                                                  | Descrição                                  |  |
| ição de profissionais da educação que atuam no programa PROETI nas escolas | Salários                                   |  |
| e materiais didáticos                                                      | Livros didáticos                           |  |
|                                                                            |                                            |  |
|                                                                            |                                            |  |
|                                                                            |                                            |  |
|                                                                            |                                            |  |
|                                                                            |                                            |  |
|                                                                            |                                            |  |

#### Plano de aplicação Capital:

#### Plano de Aplicação Financeira Capital - PROETI 2023

|                            |                                                 | IDENT   | IFICAÇÃO    |
|----------------------------|-------------------------------------------------|---------|-------------|
| Prefeitura Municipal<br>CN | de Alegre<br>NPJ 00.000.123/6547-89             |         |             |
|                            |                                                 | DESPESA | S PREVISTAS |
| Objeto do gasto            | Grupo de despesa                                |         | Descrição   |
| QUISIÇÕES CAPITAL          | aquisição de equipamentos                       |         |             |
| AQUISIÇÕES CAPITAL         | construção de instalações necessárias ao ensino |         |             |

Ao finalizar o preenchimento da planilha, é importante que os quatro arquivos em pdf sejam gerados e salvados no computador para envio no E-docs, são eles:

- 1. Lista de escolas;
- 2. Organização Curricular;
- 3. Plano de aplicação capital;
- 4. Plano de aplicação custeio.

### 03. ENVIO DOS DOCUMENTOS VIA E-DOCS

Os documentos que compõem o Plano de Implementação devem ser enviados via E-docs.

Para começar, é preciso realizar cadastro no endereço eletrônico do Acesso Cidadão, <u>https://acessocidadao.es.gov.br/Conta/Entrar</u>

| 👹 Acesso Cidadão                                      | 0 Sobre III Serviços + Criar uma conta    |
|-------------------------------------------------------|-------------------------------------------|
| Para continuar, fac                                   | ça o login abaixo                         |
| Faça login usando sua conta do Acesso Cidadão         | "faça login usando uma das opções abaixo: |
| CPF                                                   | G Entrar com o Google                     |
| O Lampo CPF ou E mail Casastrado é tempetino<br>Senha | Entrar com Centificado Digital            |
| of earses temps temps temps temp                      |                                           |
| Esqueceu xua senha?                                   |                                           |

Após o carregamento da página, clicar na aba "Criar uma conta". Na página seguinte, forneça o seu CPF e preencha os dados solicitados;

| Cidadão                                                                                                    | O Sobre III Serviços +0 Entrar                     |
|----------------------------------------------------------------------------------------------------|----------------------------------------------------|
| continuar cadastro no A                                                                                          | cesso Cidadão                                      |
| Para poder se inscrever em serviços e programas ofertados pelo E<br>conta no Acesso Cidadã                       | tado do Espírito Santo é riecessário ter uma<br>o. |
| Preparado? O primeiro passo è preencher o seu CPF, para garantimo<br>obrecermos ainda mais facilidade para você. | s que tenha um cadastro único e                    |
| CPF*                                                                                                    |                                                    |
|                                                                                                    |                                                    |
| Niko sou um robo                                                                                                 |                                                    |
|                                                                                                    |                                                    |

Para poder se inscrever em serviços e programas ofertados pelo Estado do Espírito Santo é necessário ter uma conta no Acesso Cidadão.

| CDE                             |                             |
|---------------------------------|-----------------------------|
| CPF                             |                             |
| 111.881.702-87                  |                             |
| Nome Completo *                 |                             |
| Senha *                         |                             |
|                                 | Nivel de segurança da senha |
| Confirme sua senha *            | Data de nascimento *        |
|                                 | dd/mm/aaaa                  |
| E-mail *                        | Confirmar e-mail *          |
| @exemplo.com                    | @exemplo.com                |
| Nome da Mãe *                   |                             |
|                                 |                             |
| Nome do Pai                     |                             |
|                                 |                             |
| 🗆 Não possuo essa informação em | n meus registros            |
|                                 | Diffusion Street N          |

Por fim, é necessário confirmar a solicitação de cadastro no e-mail fornecido no passo anterior.

Após essa confirmação, o processo de cadastro estará finalizado, e o responsável poderá ter acesso ao portal;

| Faça login usando sua conta do Acesso Cidadão.      faça login usando uma das opções abaixo:        fr      faça login usando uma das opções abaixo:        fr      faça login usando uma das opções abaixo:        fr      faça login usando uma das opções abaixo:        fr      faça login usando uma das opções abaixo:        fr      faça login usando uma das opções abaixo:        fr      faça login usando uma das opções abaixo:        fr      faça login usando uma das opções abaixo:        fr      faça login usando uma das opções abaixo:        fr      faça login usando uma das opções abaixo:        fr      faça com o login Gov Br        fr      fr        fr      fr        fr      fr        fr      fr        fr      fr        fr      fr        fr      fr        fr      fr        fr      fr        fr      fr        fr      fr        fr      fr        fr      fr        fr      fr        fr      fr      < | Acesso Cidadão                                                  | O Sobre IIII Serviços 🕂 Criar uma conta                                                                                                    |
|----------------------------------------------------------------------------------------------------|-----------------------------------------------------------------|----------------------------------------------------------------------------------------------------|
| CPF       026 500 522-80         Senha       Entrar         Entrar       Entrar com o Google         Entrar       Entrar com o Certificado Digital                                                                                                    | Para continuar, fa                                              | aça o login abaixo                                                                                                    |
|                                                                                                    | CPF<br>026.503.522-80<br>Senha<br>Entrar<br>Esqueceu sua senha? | Comparing and a strate of the cost of poles a data of the cost of poles a data of the cost of the cost of poles a data of the cost of poles a data of the cost of the cost of the |

Realizado o login, o responsável será redirecionado para a página principal do portal de serviços, devendo acessar o campo E-Docs e clicar em Acessar;

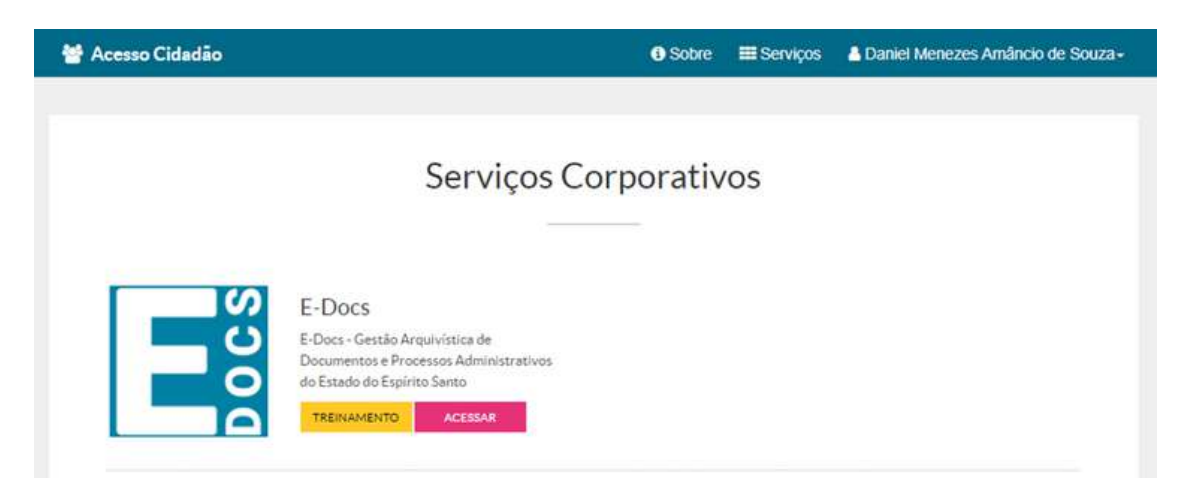

Clique no botão laranja "+" e depois, clique em "fazer upload", conforme imagem

| E E-Docs Pesquise process                   | os, encaminhamentos e documentos                               |                                                                              | Q Duniel Menezeu Amincio de Souza - 6                  | 9 (   |
|---------------------------------------------|----------------------------------------------------------------|------------------------------------------------------------------------------|--------------------------------------------------------|-------|
| Vice tablat 0 5<br>Captura de Do            | Docs possul um álte para Treinamento e Aprendizad<br>ocumentos | a. Nele, você pode fazer testes, navegar lisremente e experimentar o funcion | amento do aistema 🛛 SITE DE TREINAMENTO 🔹 VIDEOS E TUT | ORIAS |
|                                             | •                                                              | cesse o menu lateral.                                                        |                                                        |       |
| Elaborar                                    | Fazer Upload                                                   | ENCAMINHAMENTOS                                                              | DOCUMENTOS                                             |       |
| vários modelos existentes.                  | Chill adjunct for, along our rates.                            | Encarriehamentes Perdentes                                                   | Documentos para Da Assinar                             |       |
| Iniciar M                                   | Novo                                                           |                                                                              |                                                        |       |
| <b>←</b>                                    | 1                                                              | IN PARA ENCAMINHAMENTOS                                                      | IR PARA DOCUMENTOS                                     |       |
| Encaminhamento                              | Processo                                                       |                                                                              |                                                        |       |
| jeito E-Docs de tramitar documentos evulsos | Autue e tramite um processo administrativo                     |                                                                              |                                                        |       |

#### **ENVIO DOS DOCUMENTOS**

Clique no campo "Clique para selecionar um PDF, Áudio ou Vídeo (máximo 250 MB)";

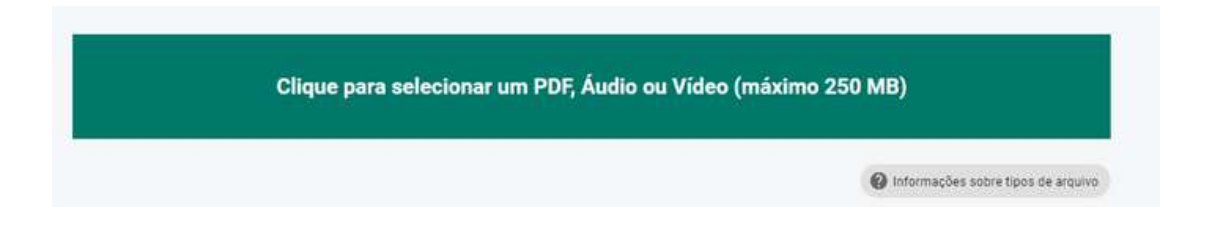

Selecione o documento e clique em "Abrir";

| - + 4 · tab                                                                                                    | c Computador + Downloads                                                                                                    | ~ 0                                                                                                    | P Permitia Don                                                                                                    | -                                                                                           | * • • • • • • • • • • • • • •                                                                                                    |
|----------------------------------------------------------------------------------------------------|----------------------------------------------------------------------------------------------------|----------------------------------------------------------------------------------------------------|----------------------------------------------------------------------------------------------------|---------------------------------------------------------------------------------------------|----------------------------------------------------------------------------------------------------|
| price + Nova pad                                                                                                    |                                                                                                    |                                                                                                    | 100 A                                                                                                    |                                                                                             | Daniel Menerez Arritorio de Seura                                                                                                    |
| Documentes # A                                                                                                    | Thoma                                                                                                    | Date an republicação                                                                                                    | Tav                                                                                                    | Terreren                                                                                    | Contraction of the second second seco |
| E Inragens /<br>2021<br>Le:<br>Temp<br>Versilo Smal<br>OneDrive<br>Edite Computador<br>Area de Tabalho<br>Documentes | - Semana passada (1)      Composition passada (1)      Composition passada | 16/30/2011 (Mell<br>Devolution of the<br>S4/30/2011 (Mell<br>Devolution of the<br>Devolution of the<br>Devolution of the | Maximith Edge F.,<br>Maximith Edge F.,<br>Maximith Edge F.,<br>Maximith Edge F.,<br>Maximith Edge F.,<br>Maximith Edge F.,<br>Maximith Edge F., | 111.07142<br>3.77140<br>07142<br>0742<br>0742<br>0742<br>0742<br>0742<br>0742<br>0742<br>07 | Captura em Lote beta<br>Idral para quem captura muites<br>documentos diariamente<br>VAMOS LA*                                                                                                    |
| - Dewelopaite                                                                                                    | • *                                                                                                    |                                                                                                    |                                                                                                    |                                                                                             |                                                                                                    |
| Norme                                                                                                    | 0                                                                                                    |                                                                                                    | Anguines personaliza                                                                                                    | edea 🖂                                                                                      |                                                                                                    |
|                                                                                                    |                                                                                                    |                                                                                                    | Abre                                                                                                    | Cancelor                                                                                    |                                                                                                    |
|                                                                                                    |                                                                                                    |                                                                                                    | TANK BARA                                                                                                    |                                                                                             |                                                                                                    |
|                                                                                                    |                                                                                                    |                                                                                                    |                                                                                                    |                                                                                             |                                                                                                    |
|                                                                                                    |                                                                                                    |                                                                                                    |                                                                                                    |                                                                                             | <sup>2</sup>                                                                                                    |
|                                                                                                    |                                                                                                    |                                                                                                    |                                                                                                    |                                                                                             | nações sobre õgos de ansulvo                                                                                                    |
|                                                                                                    |                                                                                                    |                                                                                                    |                                                                                                    |                                                                                             |                                                                                                    |

Na página seguinte, preencha os três campos solicitados:

- Campo: Com qual Cargo/Função você irá capturar esse documento? O responsável por subir o documento no sistema deve selecionar seu cargo e função.
- Campo: Qual é o tipo de documento? O responsável deve escolher "Documento Eletrônico"
- Campo: Qual é o tipo de assinatura? O responsável deve escolher "E-Docs Será assinado eletronicamente";

Nomeie os documentos que serão enviados para análise

| Qual o Nome do documento? | Ø Dicas   |
|---------------------------|-----------|
| PLANOIMPLE                |           |
|                           | 0/200     |
|                           | PRÓXIMO → |

O próximo passo é selecionar a classe do documento

| Q Classe* | × |
|-----------|---|

Ao clicar no campo "Classe", a janela abaixo aparecerá e será necessário clicar em "Procurar Classes", conforme imagem;

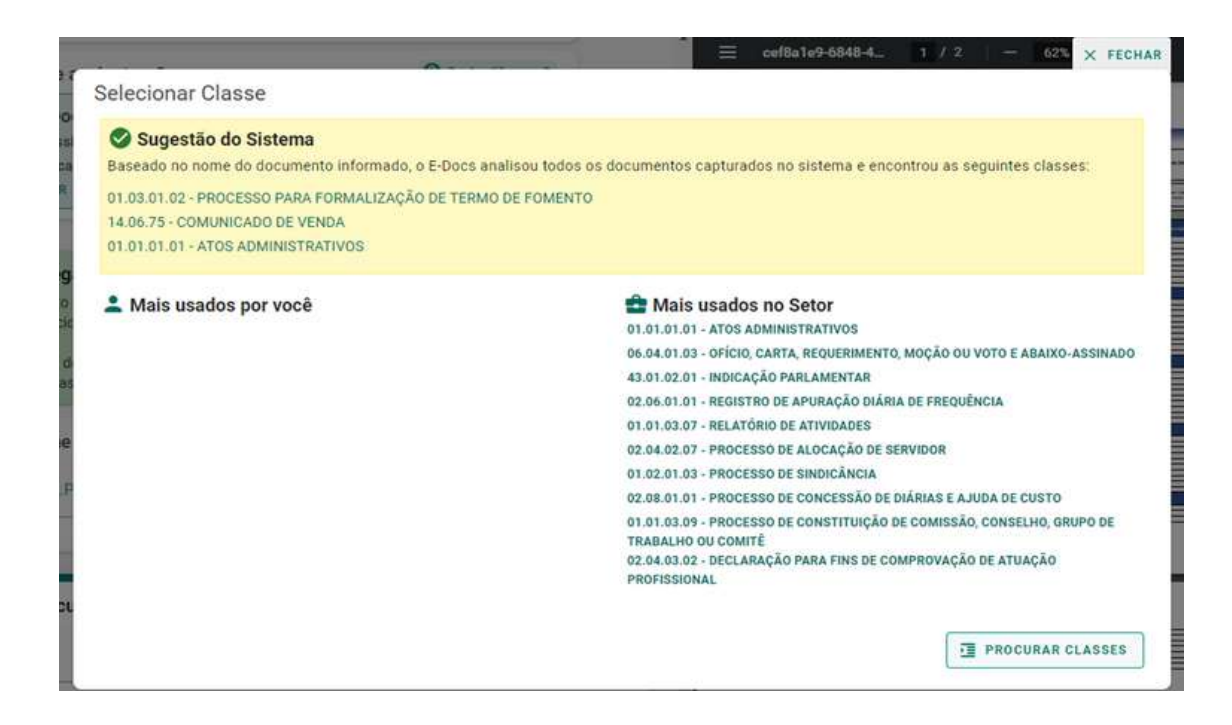

Após abrir a lista com todas as possibilidades dadas pelo sistema:

Clique na opção "01 Gestão Administrativa";

Em seguida, em "01.03 Formalização de acordos bilaterais";

Depois, clique em "01.03.01 Formalização de acordo com repasse voluntário de recursos (descentralização)";

Por fim, selecione 01.03.01.02 PROCESSO PARA FORMALIZAÇÃO DE TERMO DE FOMENTO, conforme imagem abaixo;

| electonar Class     | 2                                                                            |
|---------------------|------------------------------------------------------------------------------|
| Patriarca<br>GOVES  | Plano<br>0001 - PLANO DE CLASSIFICAÇÃO DE DOCUMENTOS: ATIVIDADES-MEIO        |
| Digite a Classe que | procura (minimo 3 caracteres)                                                |
| C ABRIR TODOS       | C FECHAR TODOS                                                               |
| ✓ 01 GESTÃO AD      | VINISTRATIVA                                                                 |
| > 01.01 ORGA        | NIZAÇÃO E FUNCIONAMENTO                                                      |
| > 01.02 APUR        | AÇÃO DE RESPONSABILIDADE E AÇÃO DISCIPLINAR                                  |
| ✓ 01.03 FORM        | ALIZAÇÃO DE ACORDOS BILATERAIS                                               |
| ✓ 01.03.01          | FORMALIZAÇÃO DE ACORDO COM REPASSE VOLUNTÁRIO DE RECURSOS (DESCENTRALIZAÇÃO) |
| ► <u>01.0</u>       | 01.02 PROCESSO PARA FORMALIZAÇÃO DE TERMO DE FOMENTO                         |
| ► <u>01.0</u>       | 3.01.01 PROCESSO PARA FORMALIZAÇÃO DE CONVÊNIO                               |
| ► <u>01.0</u>       | 01.04 PROCESSO PARA FORMALIZAÇÃO DE CONTRATO DE REPASSE DE RECURSOS          |
| ► <u>01.0</u>       | 01.05 PROCESSO PARA FORMALIZAÇÃO DE TERMO DE PARCERIA                        |
| ► <u>01.0</u>       | 3.01.06 PROCESSO PARA FORMALIZAÇÃO DE CONTRATO DE GESTÃO                     |
| ► <u>01.0</u>       | 01.03 PROCESSO PARA FORMALIZAÇÃO DE TERMO DE COLABORAÇÃO                     |
| > 01.03.02          | FORMALIZAÇÃO DE ACORDO SEM REPASSE VOLUNTÁRIO DE RECURSOS                    |
|                     |                                                                              |

Selecione os usuários que serão responsáveis pela assinatura digital dos documentos que serão enviados; e aperte o botão "Próximo"; Por exemplo: O prefeito e o secretário de educação do munícipio.

| Você ainda não adicionou nenhum assinante para este documento. | Como faz | uem vai assinar o documento?                                  |
|----------------------------------------------------------------|----------|---------------------------------------------------------------|
|                                                                |          | ocê ainda não adicionou nenhum assinante para este documento. |

Após esse processo, clique em "próximo" novamente;

|               |               |          | - |              | 0   |           |       |
|---------------|---------------|----------|---|--------------|-----|-----------|-------|
| el de Acesso. | RGANIZACIONAL | <b>V</b> | 0 | TORNAR PUBLI | ICO | LIMITAR A | CESSO |

Por fim, leia o termo de responsabilidade que aparecerá na tela e clique em "Capturar";

|                            | as a series a sum, some, sur abcartene publico da particular, accianada ade lície devena culstal. Un                                                           |
|----------------------------|----------------------------------------------------------------------------------------------------|
| nolo inc                   | aria ou fazar incarir declaração falca ou diverca da que devia car esprita, com o fim de prejudiçar direite                                                    |
| neie ms                    | ni ou lazer inseni declaração faisa ou diversa da que devia ser escrita, com o nim de prejudicar direito                                                       |
| criar ob                   | igação ou alterar a verdade sobre o fato juridicamente relevante:                                                                                              |
| <ul> <li>Pena</li> </ul>   | reclusão, de 1 (um) a 5 (cinco) anos, e multa, se o documento é público, e reclusão de 1 (um) a 3 :                                                            |
| (três                      | anos, e multa, se o documento é particular.                                                                                                    |
| <ul> <li>Pará</li> </ul>   | grafo único. Se o agente é funcionário público, e comete o crime prevalecendo-se do cargo, ou se a                                                             |
| falsit                     | cação ou alteração é de assentamento de registro civil, aumenta-se a pena de sexta parte.                                                                      |
| o capturar<br>o Art. 299 ( | ) documento, você declara estar ciente de que a falsidade do seu conteúdo pode implicar na sanção penal previst<br>o Código Penal, conforme transcrição acima. |
| utras ope                  | ões: 🖌 Aguardar a conclusão da operação                                                                                                    |
|                            |                                                                                                    |

#### Confirme a captura;

#### **Continuar Captura**

O documento ficará Pendente de Assinatura, e só será capturado quando todos os indicados assinarem o documento. Deseja continuar?

CANCELAR CONTINUAR

Após finalizar a captura, a etapa de Upload dos documentos estará finalizada.

#### **ASSINATURA DIGITAL DOS DOCUMENTO**

Clique em "assinar":

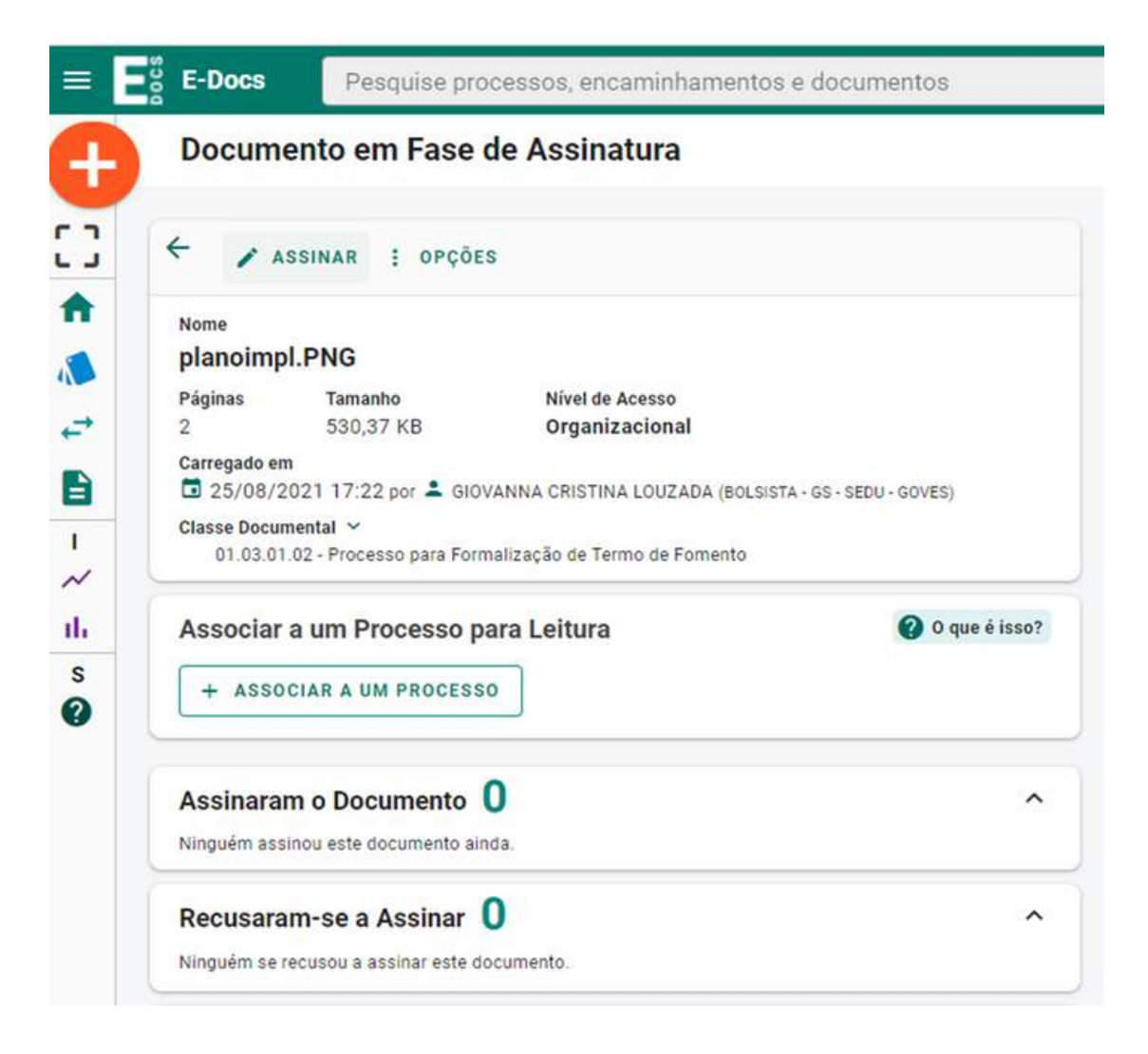

Feito isso, uma segunda janela aparecerá e será preciso clicar novamente em "assinar".

Concluída a assinatura, selecione "Encaminhar";

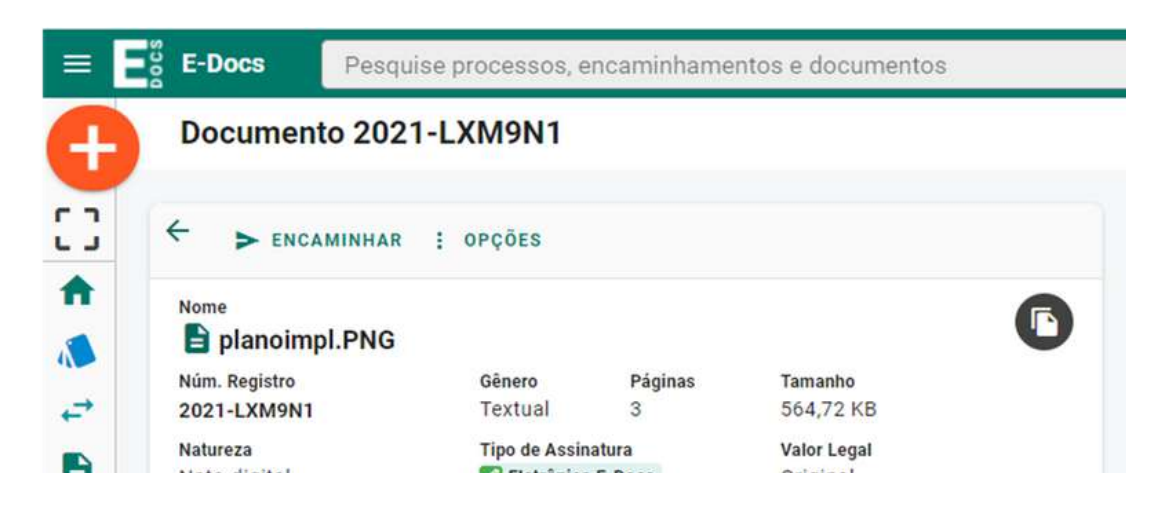

Após clicar em "Encaminhar", há um direcionamento para a página abaixo.

Escolha o cargo/função de quem está encaminhando o documento, e selecione os documentos que serão enviados.

O próximo passo é a escolha do destinatário, clique em "Procurar"

| E-Docs   | Pesquise processos, encaminhamentos e documentos                                            |
|----------|---------------------------------------------------------------------------------------------|
| Novo Er  | Icaminhamento                                                                               |
| C3       | Com qual Cargo/Função você irá Encaminhar?                                                  |
|          | Quais Documentos serão encaminhados?                                                        |
| ılı<br>S | Quais serão os Destinatários?<br>Você ainda não adicionou nenhum destinatário<br>Q PROCURAR |

A janela abaixo irá aparecer. É preciso clicar em "Grupos e Comissões", conforme imagem. Como há muitas opções, sugerimos que a sigla "PROETI" seja digitada no campo "Digite para filtrar pelo Grupo".

| esquise | processos, encamini     | hamentos e documentos      |                                     |          | XR          | ECHAR |  |
|---------|-------------------------|----------------------------|-------------------------------------|----------|-------------|-------|--|
| inhar   | Quais serão os De       | stinatários?               |                                     |          |             |       |  |
|         | ÓRGÃO                   | SETOR                      | GRUPOS E COMISSÕES                  | SERVIDOR | CIDADÃO     | _     |  |
|         | Grupos de Trabalho      | Comissões e Contratos      |                                     |          |             | 1     |  |
|         | Fattures<br>GOVES       | Q SEDU - ESPIRITO SAM      | NTO SECRETARIA DE ESTADO DA EDUCACA | o        |             |       |  |
|         | Digite para filtrar pel | o Grupo                    |                                     |          |             |       |  |
|         | + SUBGRUPO GERFE/       | SEDU - GESTOR ESTEPHESON   | 1                                   |          |             |       |  |
|         | + SUBGRUPO GERFE        | SEDU - GESTOR FORTUNATO    |                                     |          |             |       |  |
|         | + 2º COMISSÃO PRO       | CESSANTE - CORREG/SEDU     |                                     |          |             |       |  |
|         | + AED2 - ASSESSORIA     | A ESPECIAL -COMUNICAÇÃO    |                                     |          |             |       |  |
|         | + AE03 - ASSESSORIA     | A ESPECIAL JURÍDICA - SEDU |                                     |          |             |       |  |
|         | + AE04-ASSESSORIA       | ESPECIAL - PLANEJAMENTO DE | E GESTÃO ESTRATÉGICA                |          |             |       |  |
|         | + AED5-ASSESSORIA       | ESPECIAL-TEC. DA INFORMAÇÃ | 10                                  |          |             |       |  |
|         | + AEU7-ASSESSONIA       | ESPECIAL - GESTAO ESCOLAR  |                                     |          |             |       |  |
|         | Selecionados:           |                            |                                     |          |             | -1    |  |
|         |                         |                            |                                     |          |             |       |  |
|         |                         |                            |                                     |          |             |       |  |
|         |                         |                            |                                     |          |             |       |  |
|         |                         |                            |                                     |          | OK          |       |  |
|         |                         |                            |                                     |          | 20 March 19 | -4    |  |

Após clicar em "Encaminhar", há um direcionamento para a página abaixo.

Escolha o cargo/função de quem está encaminhando o documento, e selecione os documentos que serão enviados.

O próximo passo é a escolha do destinatário, clique em "Procurar"

| E-Docs   | Pesquise processos, encaminhamentos e documentos                                            |
|----------|---------------------------------------------------------------------------------------------|
| Novo Er  | Icaminhamento                                                                               |
| C3       | Com qual Cargo/Função você irá Encaminhar?                                                  |
|          | Quais Documentos serão encaminhados?                                                        |
| ılı<br>S | Quais serão os Destinatários?<br>Você ainda não adicionou nenhum destinatário<br>Q PROCURAR |

A janela abaixo irá aparecer. É preciso clicar em "Grupos e Comissões", conforme imagem. Como há muitas opções, sugerimos que a sigla "PROETI" seja digitada no campo "Digite para filtrar pelo Grupo".

| esquise | processos, encamini     | hamentos e documentos      |                                     |          | XR          | ECHAR |  |
|---------|-------------------------|----------------------------|-------------------------------------|----------|-------------|-------|--|
| inhar   | Quais serão os De       | stinatários?               |                                     |          |             |       |  |
|         | ÓRGÃO                   | SETOR                      | GRUPOS E COMISSÕES                  | SERVIDOR | CIDADÃO     | _     |  |
|         | Grupos de Trabalho      | Comissões e Contratos      |                                     |          |             | 1     |  |
|         | Fattures<br>GOVES       | Q SEDU - ESPIRITO SAM      | NTO SECRETARIA DE ESTADO DA EDUCACA | o        |             |       |  |
|         | Digite para filtrar pel | o Grupo                    |                                     |          |             |       |  |
|         | + SUBGRUPO GERFE/       | SEDU - GESTOR ESTEPHESON   | 1                                   |          |             |       |  |
|         | + SUBGRUPO GERFE        | SEDU - GESTOR FORTUNATO    |                                     |          |             |       |  |
|         | + 2º COMISSÃO PRO       | CESSANTE - CORREG/SEDU     |                                     |          |             |       |  |
|         | + AED2 - ASSESSORIA     | A ESPECIAL -COMUNICAÇÃO    |                                     |          |             |       |  |
|         | + AE03 - ASSESSORIA     | A ESPECIAL JURÍDICA - SEDU |                                     |          |             |       |  |
|         | + AE04-ASSESSORIA       | ESPECIAL - PLANEJAMENTO DE | E GESTÃO ESTRATÉGICA                |          |             |       |  |
|         | + AED5-ASSESSORIA       | ESPECIAL-TEC. DA INFORMAÇÃ | 10                                  |          |             |       |  |
|         | + AEU7-ASSESSONIA       | ESPECIAL - GESTAO ESCOLAR  |                                     |          |             |       |  |
|         | Selecionados:           |                            |                                     |          |             | -1    |  |
|         |                         |                            |                                     |          |             |       |  |
|         |                         |                            |                                     |          |             |       |  |
|         |                         |                            |                                     |          |             |       |  |
|         |                         |                            |                                     |          | OK          |       |  |
|         |                         |                            |                                     |          | 20 March 19 | -4    |  |

Após escrever, "PROETI" aparecerá a lista de municípios do estado, selecione seu município e clique em "Ok".

| Grupos de Trabalho       Comissões e Contratos         Patriance       Q         GOVES       Q         Proeti       SEDU - ESPIRITO SANTO SECRETARIA DE ESTADO DA EDUCACAO         proeti       PROETI - AFONSO CLAUDIO         + PROETI - AGUA DOCE DO NORTE       + PROETI - AGUIA BRANCA         + PROETI - ALEGRE       + PROETI - ALEGRE         + PROETI - ALTO RIO NOVO       + PROETI - ANCHIETA         + PROETI - APIACA       + PROETI - APIACA | Î |
|----------------------------------------------------------------------------------------------------|---|
| Patriance<br>GOVES Q Orgas<br>SEDU - ESPIRITO SANTO SECRETARIA DE ESTADO DA EDUCACAO<br>proeti<br>+ PROETI - AFONSO CLAUDIO<br>+ PROETI - AGUA DOCE DO NORTE<br>+ PROETI - AGUIA BRANCA<br>+ PROETI - ALEGRE<br>+ PROETI - ALEGRE<br>+ PROETI - ALTOR IO NOVO<br>+ PROETI - ANCHIETA<br>+ PROETI - ANCHIETA<br>+ PROETI - APIACA                                                                                                    |   |
| proeti<br>+ PROETI - AFONSO CLAUDIO<br>+ PROETI - AGUA DOCE DO NORTE<br>+ PROETI - AGUIA BRANCA<br>+ PROETI - ALEGRE<br>+ PROETI - ALFORDO CHAVES<br>+ PROETI - ALFORDO CHAVES<br>+ PROETI - ALTO RIO NOVO<br>+ PROETI - ANCHIETA<br>+ PROETI - APIACA<br>+ PROETI - APIACA                                                                                                    |   |
| + PROETI - AFONSO CLAUDIO<br>+ PROETI - AGUA DOCE DO NORTE<br>+ PROETI - AGUIA BRANCA<br>+ PROETI - ALEGRE<br>+ PROETI - ALFREDO CHAVES<br>+ PROETI - ALTO RIO NOVO<br>+ PROETI - ANCHIETA<br>+ PROETI - APIACA<br>+ PROETI - APIACA                                                                                                    |   |
| + PROETI - AGUA DOCE DO NORTE  + PROETI - AGUIA BRANCA  + PROETI - ALEGRE  + PROETI - ALEGRE  + PROETI - ALEGRE OCHAVES  + PROETI - ALEO RIO NOVO  + PROETI - ANCHIETA  + PROETI - APIACA  + PROETI - APIACA  + PROETI - APIACA                                                                                                    |   |
| PROETI - AGUIA BRANCA     PROETI - ALEGRE     PROETI - ALFREDO CHAVES     PROETI - ALTO RIO NOVO     PROETI - ANCHIETA     PROETI - ANCHIETA     PROETI - APACRIIZ                                                                                                    |   |
| PROETI - ALEGRE     PROETI - ALFREDO CHAVES     PROETI - ALTO RIO NOVO     PROETI - ANCHIETA     PROETI - ANCHIETA     PROETI - APIACA     PROETI - APIACA                                                                                                    |   |
| - PROETI - ALFREDO CHAVES<br>- PROETI - ALTO RIO NOVO<br>- PROETI - ANCHIETA<br>- PROETI - APIACA<br>- PROETI - APIACA                                                                                                    |   |
| - PROETI - ALTO RIO NOVO<br>- PROETI - ANCHIETA<br>- PROETI - APIACA                                                                                                    |   |
| - PROETI - ANCHIETA<br>- PROETI - APIACA<br>- PROETI - ARACRUZ                                                                                                    |   |
| PROETL APIACA                                                                                                    |   |
| - PROFTL - ARACRUZ                                                                                                    |   |
|                                                                                                    |   |
| elecionados:                                                                                                    |   |
|                                                                                                    |   |
|                                                                                                    |   |
|                                                                                                    |   |
|                                                                                                    |   |

A página abaixo aparecerá, clique em "Próximo".

| 2 BOLSISTA                                                                                                    | - GS - SEDU - GOVES                                  |                 |                       |                                      |
|----------------------------------------------------------------------------------------------------|------------------------------------------------------|-----------------|-----------------------|--------------------------------------|
| S CIDADÃO                                                                                                    |                                                      |                 |                       |                                      |
| Quais Documer                                                                                                    | ntos serão encamin                                   | hados?          |                       |                                      |
| OB REGISTRO I                                                                                                    | 00 ENCAMINHAMENTO                                    | S E PLANOIMPL.P | NG<br>Irganizacional) |                                      |
| SAZER UPLO                                                                                                    | ELABORAR                                             | Q PROCURAR      | COLAR                 |                                      |
| uais serão os Destinat                                                                                                    | ários?                                               |                 |                       |                                      |
| Quais serão os Destinat<br>PROETI - AFONSO CLAI<br>Grupo - GS - SEDU - GOVES                                                          | ários?                                               |                 |                       |                                      |
| Quais serão os Destinat<br>Carupo - GS - SEDU - GOVES<br>Opções de envio para gu                                                      | ários?<br>IIDIO<br>IUDIO                             |                 |                       |                                      |
| uais serão os Destinat<br>PROETI - AFONSO CLAI<br>Grupo - GS - SEDU - GOVES<br>POÇÕES de envio para gu<br>ncaminhar para o grupo ou p | ários?<br>IDIO<br>rupo<br>ara cada membro?           |                 |                       | Qual a diferença                     |
| Auais serão os Destinat<br>PROETI - AFONSO CLAI<br>Grupo - GS - SEDU - GOVES<br>PROETI - AFONSO C                                     | ários?<br>IDIO<br>rupo<br>ara cada membro?<br>LAUDIO |                 |                       | Qual a diferença<br>Grupo De Membros |

Após esse processo, a janela abaixo aparecerá, será preciso escrever um título e uma mensagem para o envio dos documentos.

Por exemplo:

- Título: "PROETI [NOME DO MUNICÍPIO]"
- Mensagem: "Envio do plano de implementação para adesão ao PROETI".

|                        |                         | 12 / 200                                          |
|------------------------|-------------------------|---------------------------------------------------|
| lensagem (obrigatório) |                         |                                                   |
| <u>Proeti</u> Teste    |                         |                                                   |
|                        |                         | Confirmação de En                                 |
|                        |                         | Ao realizar o encamini<br>alterada. Deseja realiz |
|                        |                         |                                                   |
|                        |                         | 12/1500                                           |
| livel de Acesso: ORGA  | NIZACIONAL 🔮 🤡 TORNAR I | PÚBLICO 🔒 LIMITAR ACESSO                          |

Por fim, clique em "Enviar". Em seguida, confirme o envio ao clicar em "enviar" novamente.

O processo de assinatura e envio estará finalizado. Um código será gerado e será possível acompanhar a tramitação do processo com ele.

| Rastreio do Encam           | inhamento 2021-BRGQP0                                                        |
|-----------------------------|------------------------------------------------------------------------------|
| ÷                           |                                                                              |
| Protocolo                   | Titulo                                                                       |
| 2021-BRGQP0                 | Proeti Teste                                                                 |
| Postado em 🖬 23/08/2021 11: | 51:40 por 🚢 DANIEL DE MENEZES AMÁNCIO DE SOUZA (BOSISTA - 65 - SEDU - GOVES) |

# **04. PRESTAÇÃO DE CONTAS**

A prestação de contas deverá ser feita em 2 formatos: prestação de contas parcial (uma para cada um dos 3 anos do PROETI) e prestação de contas final. Ambas devem ser enviada via E-Docs, pelo Chefe do Executivo Municipal, conforme orientado no capítulo 4 do Caderno de Orientações.

A Prestação de Contas deve ser entregue até o dia 30 de março do ano subsequente, correspondente ao ano anterior

A Prestação de Contas Parcial deve conter:

- Ofício de encaminhamento da prestação de contas;
- Instrumento contratual e demais documentos relevantes para informar sobre o processo de contratação do serviço ou aquisição de bens necessários ao cumprimento do objeto;
- Relação dos Pagamentos Efetuados;
- Cópia da 1ª Via da Nota Fiscal autenticada com atestado do município;
- Em se tratando de despesa de pessoal, documentos referentes à folha de pagamento, vínculos e encargos sociais;
- Em se tratando de obras de manutenção, planilhas orçamentárias com as medições realizadas no período à que o Relatório se refere, acompanhadas de memória de cálculo, relatórios fotográficos, relatórios de visita técnica in loco e demais documentos utilizados pela fiscalização do município para medir os serviços executados;
- Extrato e conciliação bancária, incluindo a aplicação financeira.

### DÚVIDAS SOBRE O PROCESSO DE Adesão

Em caso de dúvidas, os canais abaixo foram disponibilizados:

- Telefone: 3636 7714 - Email: proeti@sedu.es.gov.br

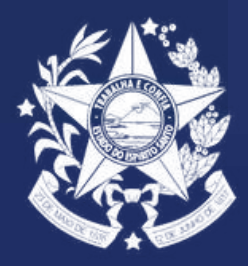

GOVERNO DO ESTADO DO ESPÍRITO SANTO Secretaria da Educação